# Activating your license

A License Administration Dashboard comes with Server Genius V4.

You can see that a shortcut had been created on your desktop :

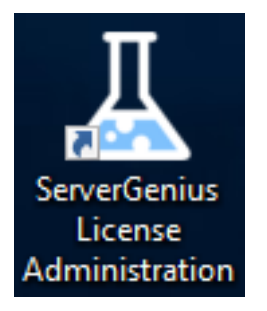

On the Home tab, you can see the status of your License. Here it is a permanent Business Edition License:

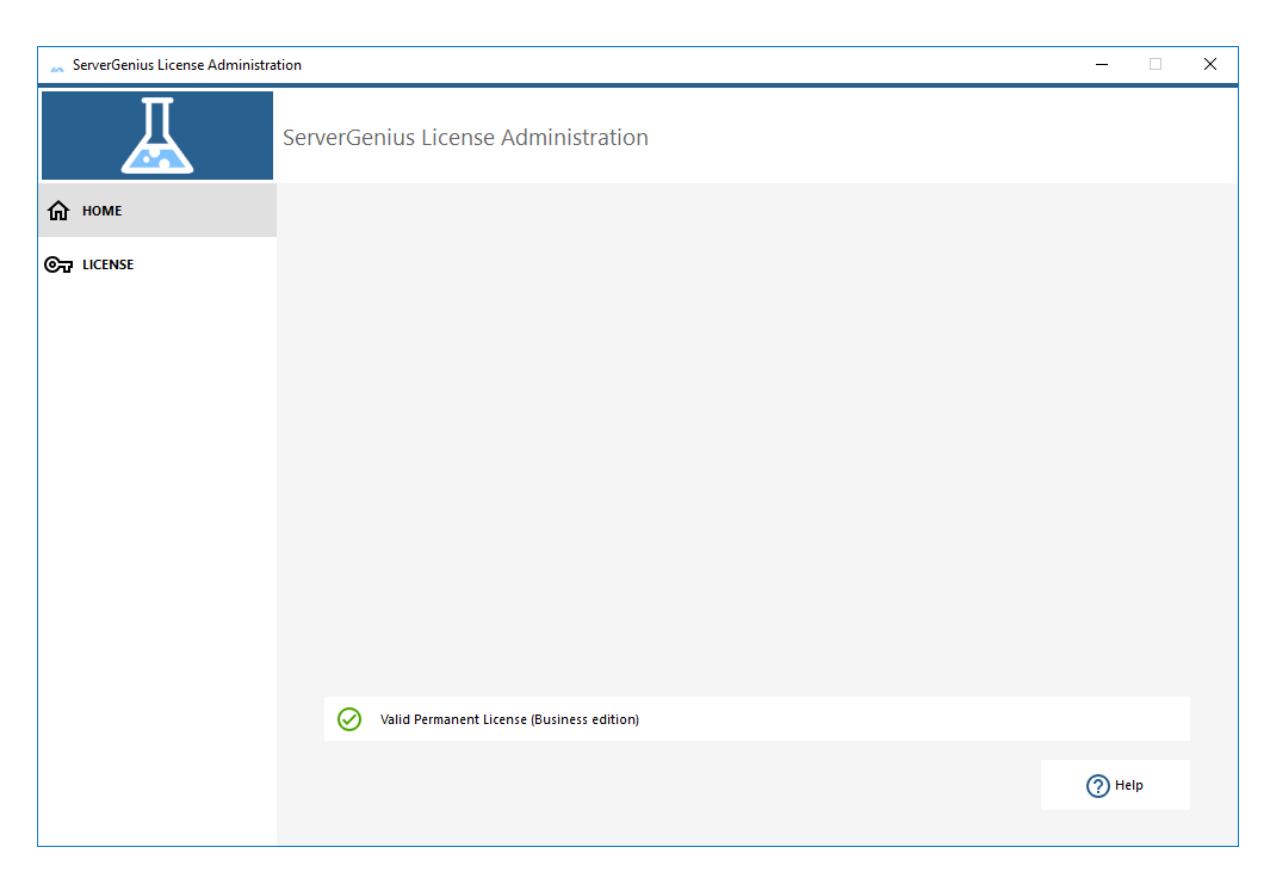

If you click on the License tab, you will be able to see your License status and information, with your Computer ID and Computer Name:

| 🚕 ServerGenius License Administra | tion                                                                                                    | - 🗆 | × |
|-----------------------------------|----------------------------------------------------------------------------------------------------|-----|---|
| $\underline{\mathbb{A}}$          | ServerGenius License Administration                                                                                                    |     |   |
| <b>М</b> НОМЕ                     |                                                                                                    |     |   |
| ତିଳ୍ଫ LICENSE                     | € Activate License                                                                                                    |     |   |
|                                   | 🗘 Refresh                                                                                                    |     |   |
|                                   |                                                                                                    |     |   |
|                                   |                                                                                                    |     |   |
|                                   | License Status                                                                                                    |     |   |
|                                   | Image: Second Second Secon |     |   |
|                                   | Computer ID: 2222                                                                                                    |     |   |
|                                   | Computer Name: WIN-A1L00CN0E56                                                                                                    |     |   |
|                                   |                                                                                                    |     |   |
|                                   |                                                                                                    |     |   |
|                                   |                                                                                                    |     |   |
|                                   |                                                                                                    |     |   |
|                                   |                                                                                                    |     |   |

Click on the "Activate License" button or go to Server Genius interface on your web browser (<u>http://localhost:7777</u> by default) and click on the "Administration" > "License" menu.

The following page should be displayed:

| 📕 Ser | verGenius                                                | RDS Servers | Websites           |                                |                        | 😧 Support 🗸    | 🜲 Alerts 👻 | F Administration - |  |
|-------|----------------------------------------------------------|-------------|--------------------|--------------------------------|------------------------|----------------|------------|--------------------|--|
|       |                                                          |             |                    | Your Lice                      | ense                   |                |            | RDS Servers        |  |
|       |                                                          |             |                    |                                |                        |                |            | Settings           |  |
|       |                                                          | Se          | rial Number:       |                                |                        | P              |            | 🚄 License          |  |
|       |                                                          |             | Status:            |                                |                        | Standard 15 da | ays Trial  | O Logout           |  |
|       |                                                          | Number o    | f Servers Allowed: |                                | Unlimited              |                |            |                    |  |
|       |                                                          | Number of   | Websites Allowed:  |                                | Unlimited              |                |            |                    |  |
|       | E Buy Now ∠ Activate your License C Refresh License Data |             |                    |                                |                        |                |            |                    |  |
|       |                                                          |             | Standard 15        | 5 days Trial Version - 15 days | s remaining - Buy Now! |                |            |                    |  |

In order to get your Activation Key, connect to our <u>Licensing Portal</u> and enter your Email Address and your Order Number:

Download the Customer Portal User Guide for more information about how to use it.

You will be able to see and copy your activation key. Click on the "Activate your License" button and enter it:

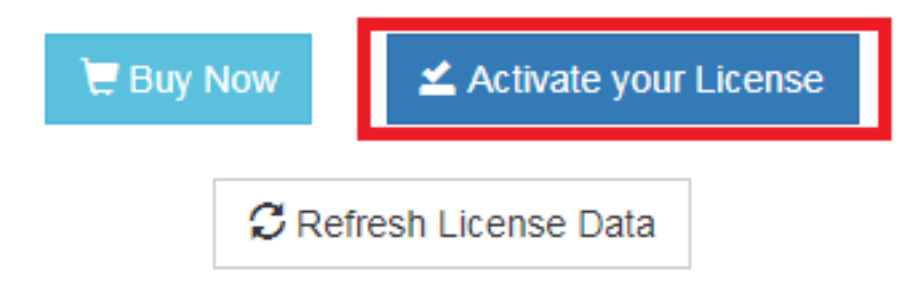

From now on, your License page will look like the one below, to confirm that you have indeed an activated license:

| A ServerGenius | RDS Servers | Websites                                         | 🕄 Support 🗸 | 🐥 Alerts 👻 | F Administration - |
|----------------|-------------|--------------------------------------------------|-------------|------------|--------------------|
|                |             | License Activation                               |             |            |                    |
|                |             | License Activation Success                       |             |            |                    |
|                |             | You have successfully activated your license!    |             |            |                    |
|                |             | <ul> <li>Back to your license details</li> </ul> |             |            |                    |

You can see the new status of your License by going back to your license details:

| Your Lie                        | ense - ServerGenius × +                       | -                                                                       |            | × |  |  |
|---------------------------------|-----------------------------------------------|-------------------------------------------------------------------------|------------|---|--|--|
| $\leftrightarrow \rightarrow c$ | Conterminalserviceplus.ddns.net/admin/license |                                                                         | Θ          | ÷ |  |  |
| L Serve                         | rGenius 🗏 RDS Servers 🛛 🛛 Websites            | 🔂 Support 🗸 🔺 Alerts 🗸 🥕 Admit                                          | nistration | • |  |  |
|                                 | Y                                             | 'our License                                                            |            |   |  |  |
|                                 | Computer ID:                                  | 2222                                                                    |            |   |  |  |
|                                 | Computer Name:                                | WIN-A1L00CN0E56                                                         |            |   |  |  |
|                                 | Status:                                       | Valid Permanent License (Business edition)                              |            |   |  |  |
|                                 | Number of Servers Allowed:                    | 10                                                                      |            |   |  |  |
|                                 | Number of Websites Allowed:                   | 10                                                                      |            |   |  |  |
|                                 | Please use ServerGenius License Adm           | Inistration application if you wish to activate or rehost your license. |            |   |  |  |

Refresh your License Data by clicking on the corresponding button at the bottom of the page, it will synchronize information with our Licensing Portal.

N.B: You can still download a license.lic file on the Licensing Portal for Server Genius Legacy Versions. <u>Download the Customer Portal User Guide</u> for more information about how to use it.

Thank you for choosing ServerGenius!

## **Alerts Management**

You can access the Alerts Management by clicking on the "Alerts" tab on the Server Genius web interface, then on the "Management" menu item. Using the "Create a new Alert" button, you can add alerts on your Server Genius system.

| 📕 Se | erverGenius 🖀 RDS Servers | Websites                                            | 😧 Support 👻 🌲 Alerts               | - F Administration - |
|------|---------------------------|-----------------------------------------------------|------------------------------------|----------------------|
|      |                           | Alerts Manag                                        | Jement © Management                |                      |
|      |                           |                                                     | +                                  | Create a new Alert   |
|      | Name                      | Threshold                                           | Action                             | Manage               |
|      | Ohttps://www.tsplus.net/  | Response Time > 10000 ms for at least<br>10 minutes | Send an email to alerts@tsplus.net | Remove               |
|      | OMy Application Server    | Downtime duration > 5 minutes                       | Send an email to alerts@tsplus.net | Temove               |
|      | Accountancy               | Active Users > 50 for at least 3 minutes            | Send an email to alerts@tsplus.net | Remove               |
|      | Development Server        | Processor > 85% for at least 3 minutes              | Send an email to alerts@tsplus.net | Remove               |
|      | Development Server        | Memory > 80% for at least 5 minutes                 | Send an email to alerts@tsplus.net | Remove               |
|      | My Application Server     | Disk Used Space > 75% for at least 120<br>minutes   | Send an email to alerts@tsplus.net | Remove               |

For **servers**, alerts can be set on:

- Processor
- Memory
- I/O
- Disk used space
- Network Throughput In
- Active Users
- Downtime Duration

You can customize with your own values:

| L ServerGenius                                                             | RDS Servers | Websites          |                    | 🕽 Support 🗸 | 🐥 Alerts 🗸 | F Administration - |  |
|----------------------------------------------------------------------------|-------------|-------------------|--------------------|-------------|------------|--------------------|--|
|                                                                            |             |                   | Alert              |             |            |                    |  |
| Set a new alert on my RDS Server <b>v</b> : My Application Server <b>v</b> |             |                   |                    |             |            |                    |  |
|                                                                            | When        | lowntime duration | • is higher than 3 | minu        | utes       |                    |  |
| Then send an email to alerts@tsplus.net                                    |             |                   |                    |             |            |                    |  |
|                                                                            |             |                   | Save               |             |            |                    |  |

For websites, alerts can be set on Response Time or Downtime Duration.

Once you have configured an alert on your server or your website, Server Genius will closely monitor the chosen metric and send you an email as soon as the targeted threshold is reached or exceeded. Server Genius will of course also send you an email when the metric is back to normal.

#### Notifications

Once you have configured an alert on your server or website, ServerGenius will closely monitor the chosen metric and send you an email as soon as the targeted threshold is reached or exceeded. Server Genius will of course also send you an email when the metric is back to normal.

Since Server Genius 3.4 version, it is now possible to enable real-time web notifications by allowing them into your web browser:

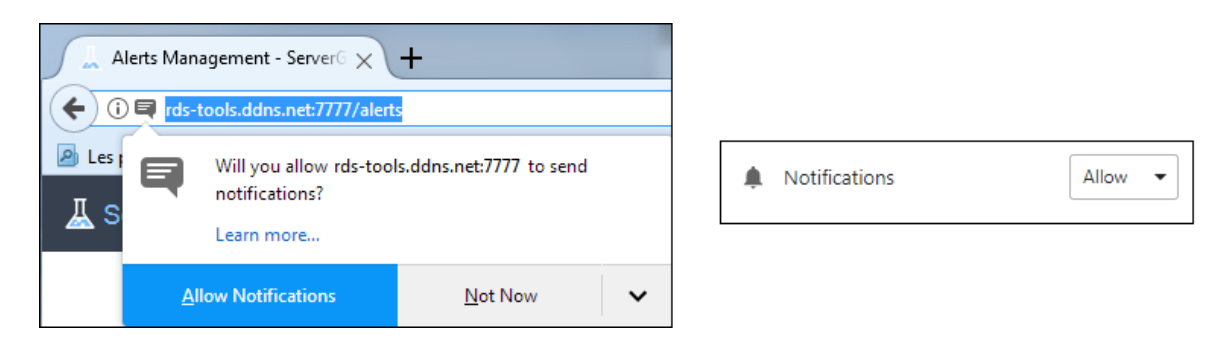

On Microsoft Edge, it enables a Windows native notification display:

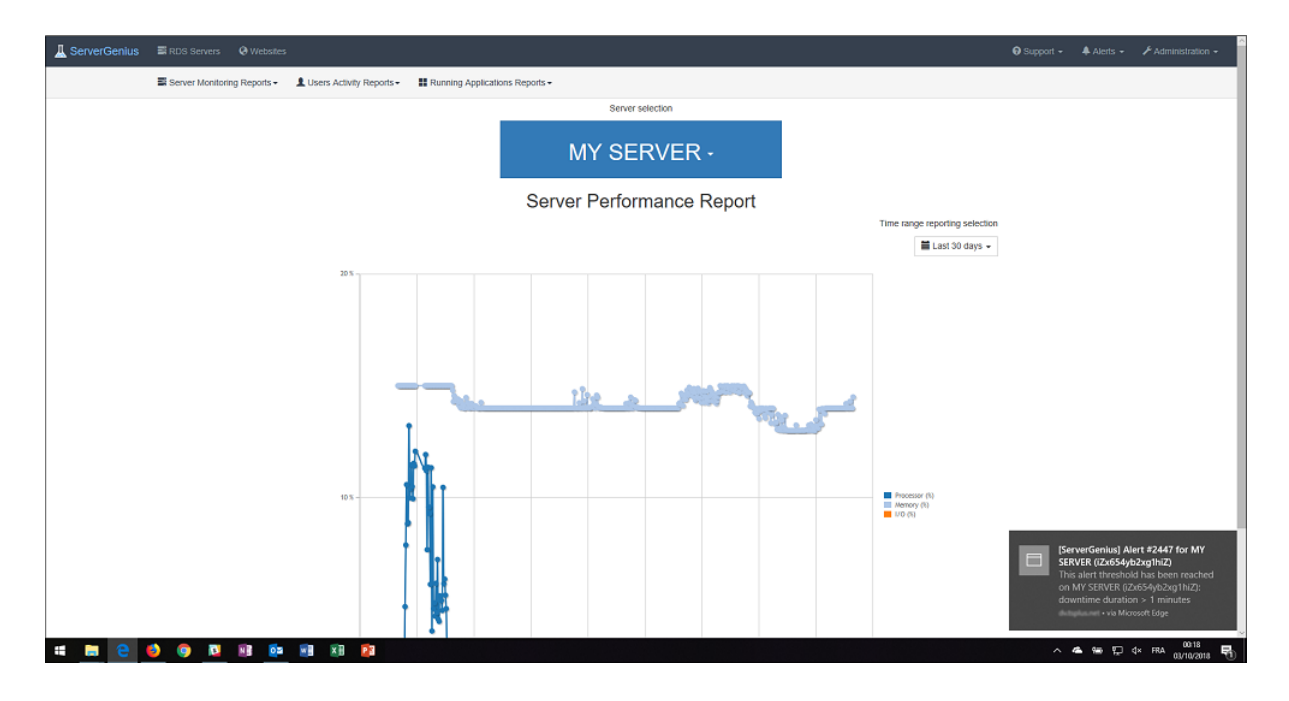

On Firefox, Chrome and Opera the web push is displayed at the same location than native notifications:

| L ServerGenius |                             |                           |                        |           |            |            |        |      |          |                        | 0 Support + | 🜲 Alerts 👻                                        |                                                              |
|----------------|-----------------------------|---------------------------|------------------------|-----------|------------|------------|--------|------|----------|------------------------|-------------|---------------------------------------------------|--------------------------------------------------------------|
|                | Server Monitoring Reports - | LUSers Activity Reports - | Running Applications R | Reports + |            |            |        |      |          |                        |             |                                                   |                                                              |
|                |                             |                           | _                      |           | Serve      | rselection |        |      |          |                        |             |                                                   |                                                              |
|                |                             |                           |                        | N         | /IY SE     | RVEF       | ۲ -    |      |          |                        |             |                                                   |                                                              |
|                |                             |                           |                        | Netwo     | ork Util   | ization    | Report |      | Time rat | as reporting calertion |             |                                                   |                                                              |
|                |                             |                           |                        |           |            |            |        |      | Tine Tai | Last 30 days +         |             |                                                   |                                                              |
|                |                             | 40000 bytes/s             |                        |           |            |            |        |      |          |                        |             |                                                   |                                                              |
|                |                             |                           |                        |           |            |            |        |      |          |                        |             |                                                   |                                                              |
|                |                             | about bytes/s             |                        |           |            |            |        |      |          | 1                      |             |                                                   |                                                              |
|                |                             | 32000 bytes/s             |                        |           |            |            |        |      |          |                        |             |                                                   |                                                              |
|                |                             | 28000 bytes/s             |                        |           |            |            |        |      |          |                        |             |                                                   |                                                              |
|                |                             | 24000 bytes/s -           |                        |           |            |            |        |      |          |                        |             |                                                   |                                                              |
|                |                             | 20000 bytes/s             | Ì                      |           |            |            |        |      |          |                        |             |                                                   |                                                              |
|                |                             | 16000 bytes/s             | 1                      | . 1       |            | 1. 1       |        | <br> |          |                        |             |                                                   |                                                              |
|                |                             | 12000 bytes/s             | 69                     |           | , ,<br>, , |            |        |      |          |                        |             |                                                   |                                                              |
|                |                             | 8000 bytes/s -            |                        |           |            |            | 1      |      | 111      |                        | [ServerGen  | ius] Nert #2445 fo                                | × MY SERVER (iZ×654y ×                                       |
|                |                             | 4000 bytes/s -            |                        |           |            |            |        |      |          |                        |             | This alert thres<br>SERVER (i2x654<br>> 3 minutes | vold has been reached on MV<br>yb2xg1hi2): downtime duration |
| 📽 🥫 🤤 I        | 🎒 🥥 📴 💵 💁                   | <b>X X X</b>              |                        |           |            |            |        |      |          |                        | A           | Via E77                                           | 7. <b>*</b>                                                  |

Finally, you can see a list of active and historic alerts by clicking on the "Alerts" tab on the Server Genius web interface, then on the "History" menu item.

# **Application Elapsed Time Report**

This report is available from the ServerGenius Web interface by clicking on the RDS Servers tab, then Running Applications Reports tab, and then Application Elapsed Time.

It displays the **application's total execution time**, in minutes, for the top 30 applications over the selected time range.

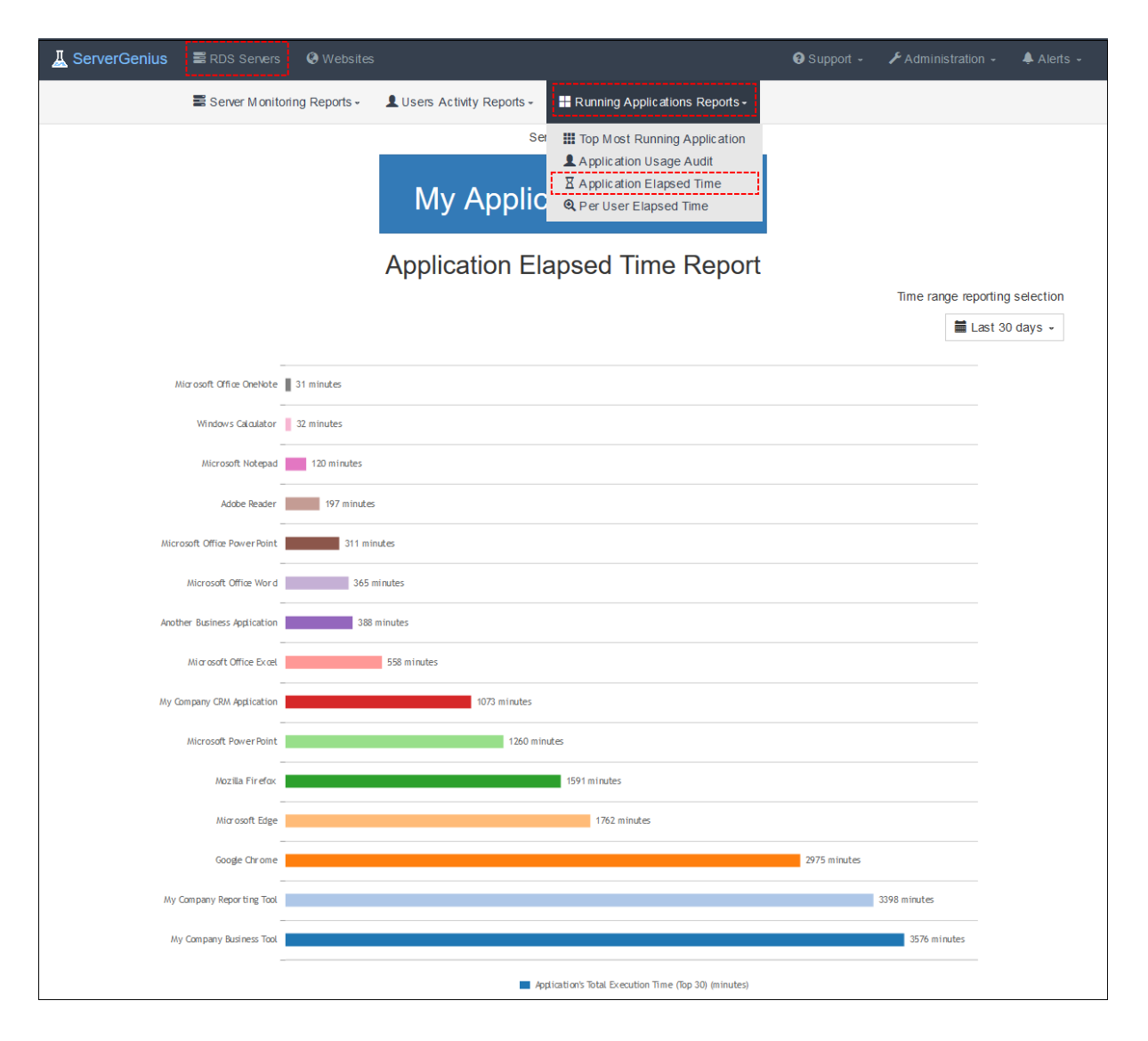

# **Application Elapsed Time per User Report**

This report is available from the ServerGenius Web interface by clicking on the RDS Servers tab, then Running Applications Reports tab, and then Per User Elapsed Time.

It displays the **application's total execution time per user**, in minutes, for the top 30 applications over the selected time range.

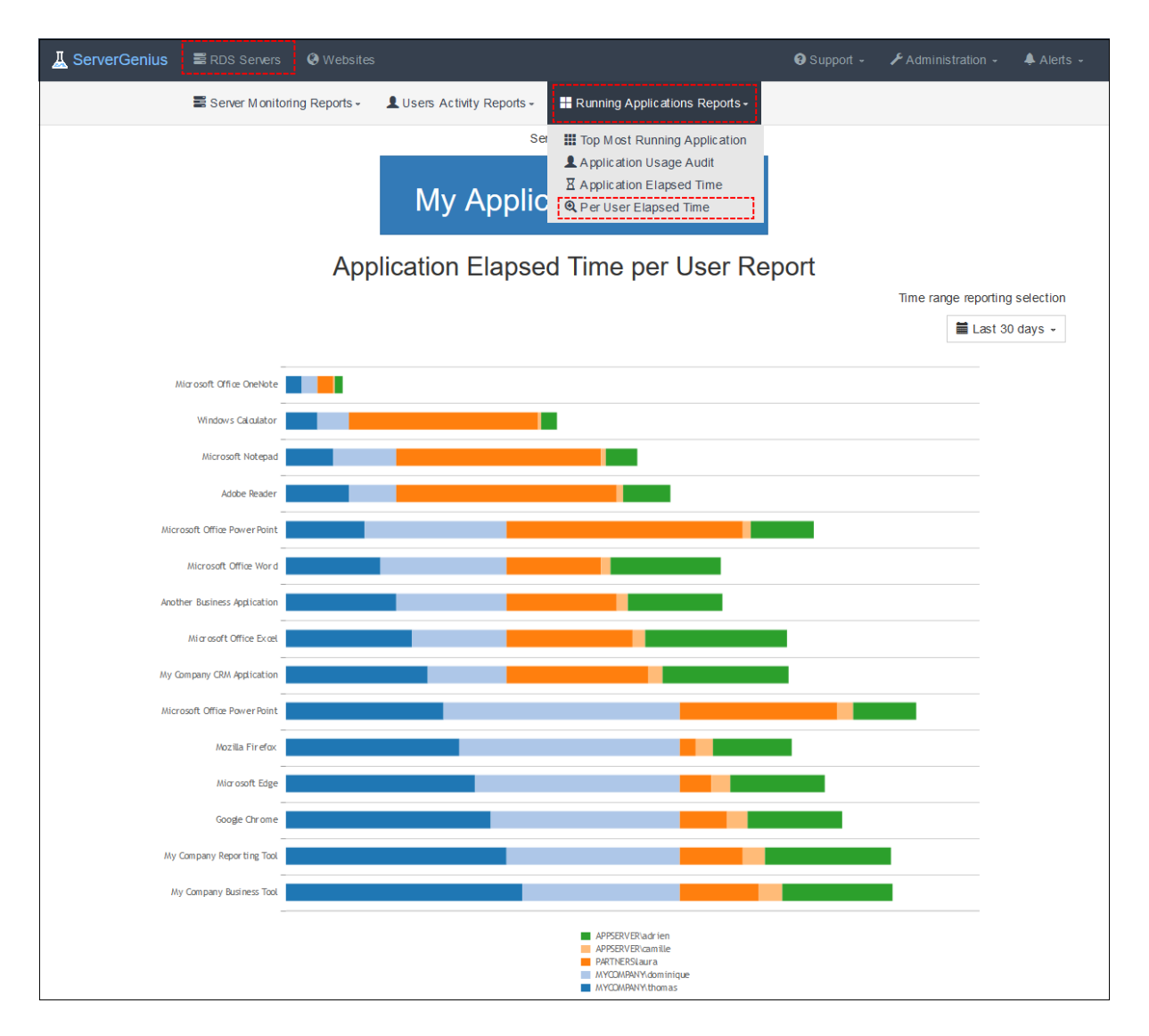

# **Top Most Running Applications Tracking**

This report is available from the ServerGenius Web interface by clicking on the RDS Servers tab, then Running Applications Reports tab, and then Top Most Running Application.

It displays the **number of each application's simultaneous utilizations**, for the top 15 most utilized applications over the selected time range.

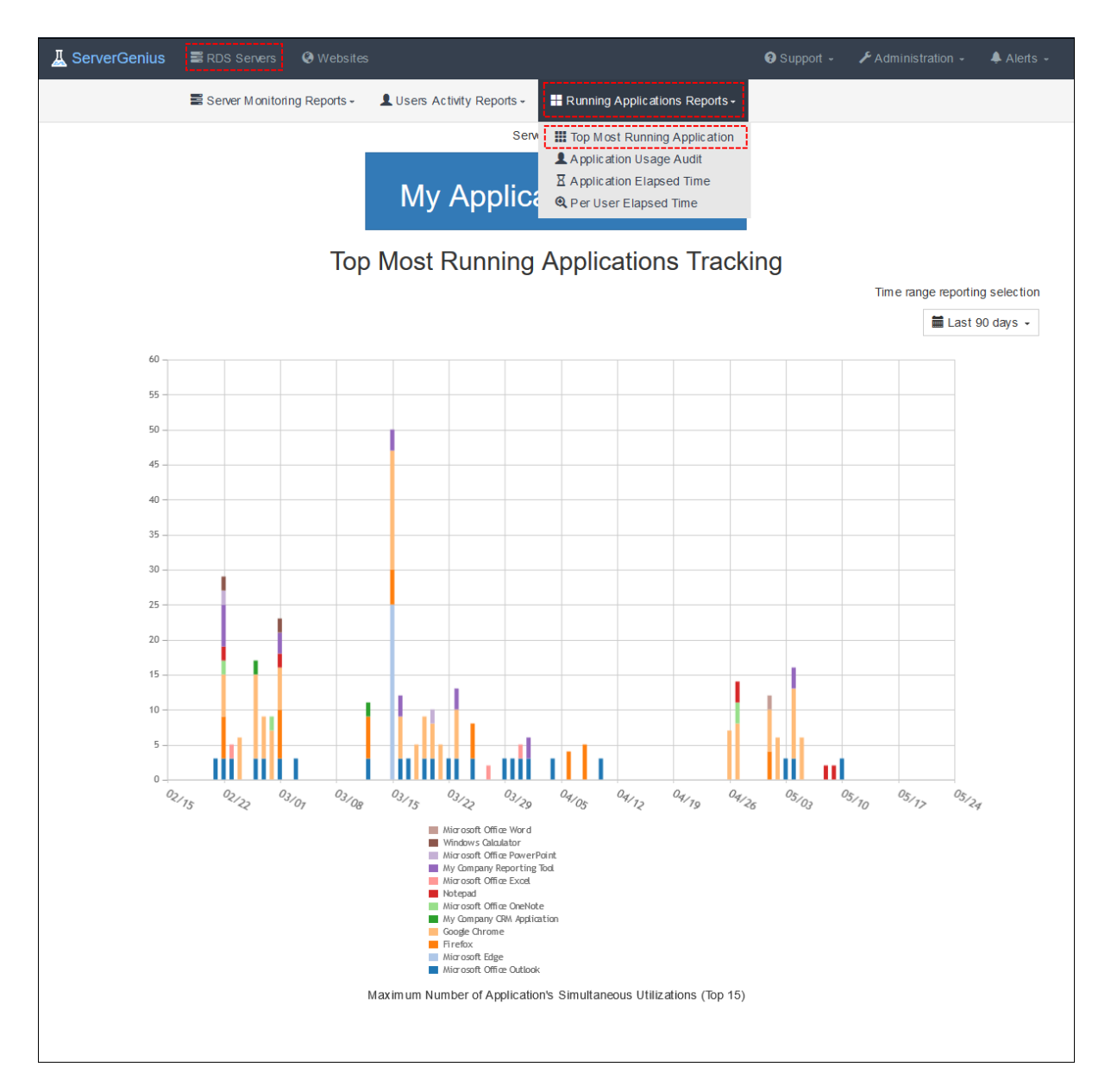

# **Application Usage Audit Report**

This report is available from the ServerGenius Web interface by clicking on the RDS Servers tab, then Running Applications Reports tab, and then Application Usage Audit.

It displays the **Number of users connected simultaneously to the application**, for the top 30 most utilized applications over the selected time range.

| ServerGenius Servers             | Websites                                                                                                    | 3 Support 🗸 🥕 Adminis | tration - 🐥 Alerts -   |
|----------------------------------|----------------------------------------------------------------------------------------------------|-----------------------|------------------------|
| Server Monitoring                | Reports - LUSers Activity Reports - 🔡 Running Applications Reports -                                        |                       |                        |
|                                  | Ser III Top Most Running Application Application Usage Audit Application Elapsed Time Per User Elapsed Time |                       |                        |
|                                  | Application Usage Audit Report                                                                              | Time ran              | ge reporting selection |
|                                  |                                                                                                    |                       | 🗮 Last 30 days 🗸       |
| Adobe Reader and Acrobat Manager | 2                                                                                                    |                       |                        |
| Windows Calculator               | 5                                                                                                    |                       |                        |
| Google Chrome                    | 9                                                                                                    |                       |                        |
| Microsoft Edge                   | 10                                                                                                    |                       |                        |
| Mozilla Firefox                  | 11                                                                                                    |                       |                        |
| Microsoft Office Excel           | 19                                                                                                    |                       |                        |
| Microsoft Office PowerPoint      | 23                                                                                                    |                       |                        |
| Microsoft Office Word            | 24                                                                                                    |                       |                        |
| My Company Reporting Tool        | 32                                                                                                    |                       |                        |
| My Company CRM Application       |                                                                                                    | 45                    |                        |
|                                  | <ul> <li>Maximum Number of User's Connected Simultaneously to the Application</li> </ul>                    | n (Top 30)            |                        |

## Website Availability Report

This report is available by clicking on the **Availability** tab from the **Websites** menu on ServerGenius web interface.

The **Website Availability Report** displays the uptime in percentage for the specified period of time.

The period of time can be customized by using the date-range picker at the top right of the web page.

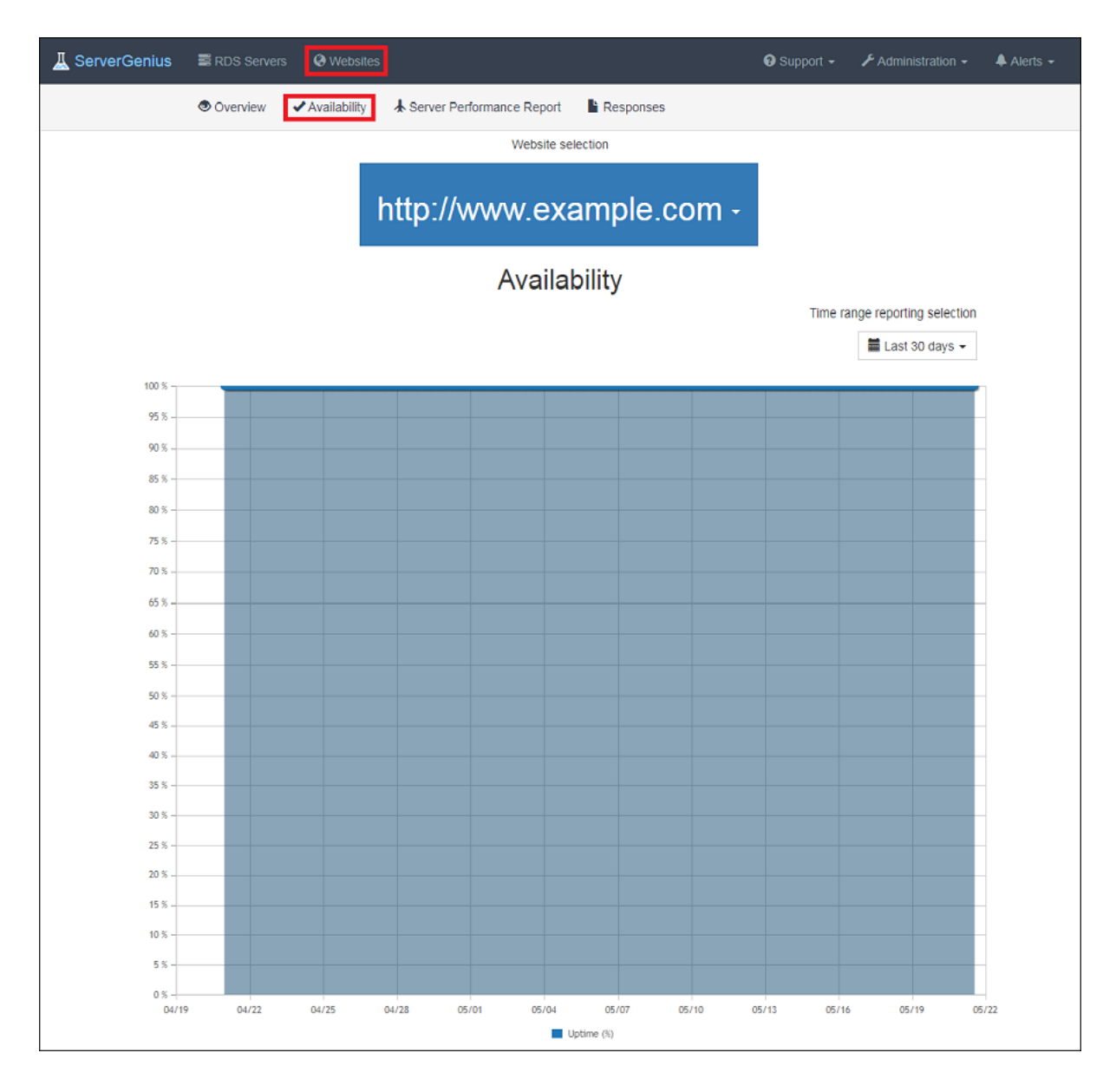

## **Concurrent Sessions Report**

This report is available from the ServerGenius Web interface by clicking on the RDS Servers tab, then Users Activity Reports tab, and then Concurrent Sessions.

It displays the number of **opened Remote Desktop Services (RDS) sessions** for the selected period of time.

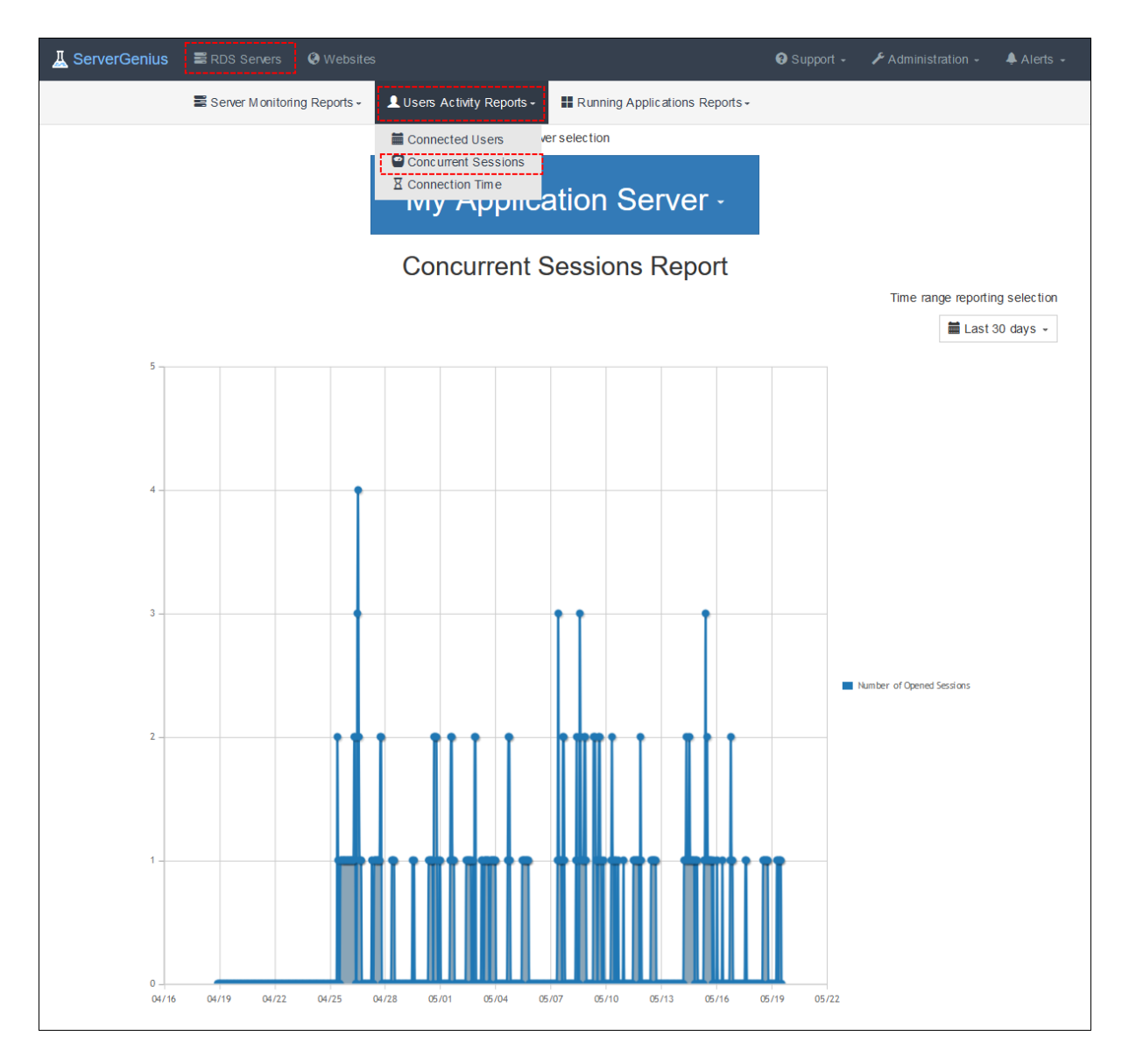

## **Connected Users Tracking Report**

This report is available from the ServerGenius Web interface by clicking on the RDS Servers tab, then Users Activity Reports tab, and then Connected Users.

It displays the log of the **opened Remote Desktop Services (RDS) sessions** for the selected period of time.

The date-range can be customized by using the date-range picker at the top right of the Web page.

| ▲ ServerGenius         ■ RDS Servers              • Websites                           | ❸ Support -                    |
|----------------------------------------------------------------------------------------|--------------------------------|
| Server Manitoring Reports - LUsers Activity Reports - 🕀 Running Applications Reports - |                                |
| Connected Users Server selection                                                       |                                |
| My Application Server                                                                  |                                |
| Connected Users Tracking Report                                                        |                                |
|                                                                                        | Time range reporting selection |
| 08 A M 09 AM 10 AM 11 AM 12 PM 01 PM 02 PM 03 PM                                       | 04 PM 05 PM 06 PM 07 PM        |
| my company \mirko zeta                                                                 |                                |
| my company twalencienne                                                                |                                |
| my company idanito, danitow itsch                                                      |                                |
| my partners/hanna.glaw ari                                                             |                                |
| my partners/camile.rosilion                                                            |                                |
| my partners/viconte.cascada                                                            |                                |
| localraoulsaintbrioche                                                                 |                                |
| localbogdanowitsch                                                                     |                                |
| localsy kiane (#1)                                                                     |                                |
| localsy Viane (#2)                                                                     |                                |
|                                                                                        |                                |
| First Previous 1 2 Next Last                                                           |                                |
|                                                                                        |                                |

## **Connection Time per User Report**

This report is available from the ServerGenius Web interface by clicking on the RDS Servers tab, then Users Activity Reports tab, and then Connection Time.

It displays the **number of minutes each user was connected to the server through a Remote Desktop Services (RDS) session** for the selected period of time.

| 📕 ServerGenius | RDS Servers        | Websites     |                           |                                  | 😧 Support 🕞 | Administration - | - 🐥 Alerts -                     |
|----------------|--------------------|--------------|---------------------------|----------------------------------|-------------|------------------|----------------------------------|
|                | 🛢 Server Monitorir | ng Reports - | Lusers Activity Reports - | Running Applications Reports -   |             |                  |                                  |
|                |                    |              | Connected Users           | ation Server -                   |             |                  |                                  |
|                |                    |              | Connection Tim            | ne per User Report               |             |                  |                                  |
|                |                    |              |                           |                                  |             | Time range repo  | nting selection<br>ist 30 days - |
| cam ille       | 165 minutes        |              |                           |                                  |             |                  |                                  |
| dominique      |                    |              |                           |                                  |             | 4026 minutes     |                                  |
| thom as        |                    |              |                           | 2906 minutes                     |             |                  |                                  |
| stephane       | e 📕 112 minutes    |              |                           |                                  |             |                  |                                  |
| laura          |                    |              |                           | 2213 minutes                     |             |                  |                                  |
| adrien         | 129 minutes        |              |                           |                                  |             |                  |                                  |
|                |                    |              | Connection                | n Time per User Report (minutes) |             |                  |                                  |

# How is data saved and can I access it from my own applications?

In ServerGenius, all your data is saved in an open format. We use a PostgreSQL database to store both global and servers and websites specific data.

The PostgreSQL database files are stored in the "db" directory inside ServerGenius setup directory.

Even if you can access these files both in read and write mode, we recommend that you always use read-only access mode, in order to avoid any conflict between ServerGenius and your own applications.

Do not hesitate to contact us if you want to know more on developing your own applications using ServerGenius data.

# **Disk Drives Activity Tracking Report**

This report is available from the ServerGenius Web interface by clicking on the RDS Servers tab, then Server Monitoring Reports tab, and then Disk Drives Activity Tracking Report.

It displays the **Disk used space**, in percentage of the total available disk space

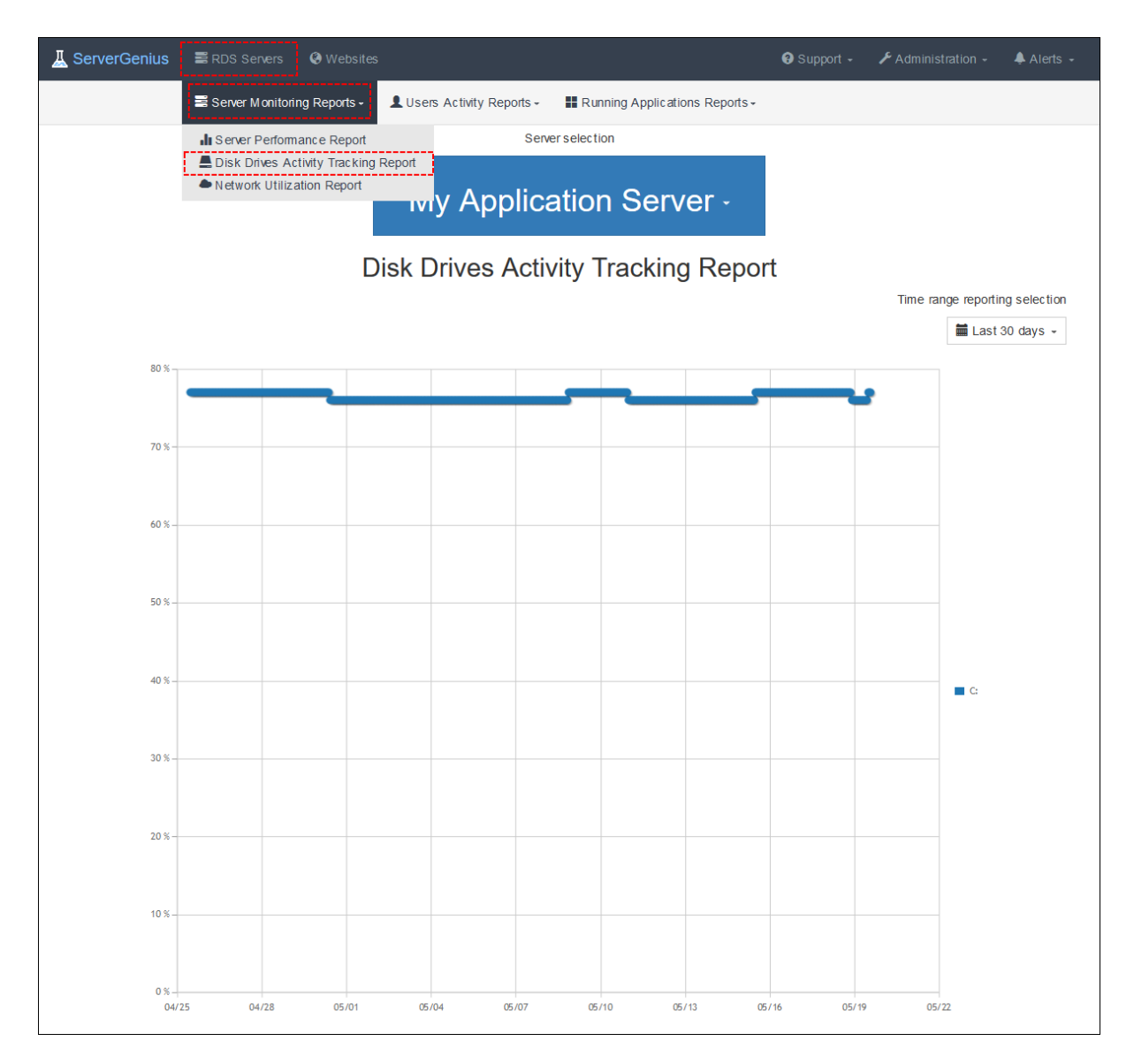

#### Error

This page does not exists.

Return to the home page

#### **Table of Contents**

#### **Planning and Managing Server Genius**

- Get Started with ServerGenius
- Pre-requisites
- Installation
- <u>Updating ServerGenius</u>
- <u>Activating your license</u>
- <u>Servers Management</u>
- Websites Management
- <u>Settings</u>
- <u>Choose a nickname for your servers</u>

#### **Reporting Features**

#### Server Monitoring Reports

- Performance Report
- <u>Disk Drives Activity Tracking Report</u>
- <u>Network</u>

#### Users Activity Reports

- <u>Connected Users Tracking Report</u>
- <u>Concurrent Sessions Report</u>
- <u>Connection Time per User Report</u>

#### **Running Applications Reports**

- <u>Top Most Running Applications Tracking</u>
- <u>Application Usage Audit Report</u>
- Application Elapsed Time Report
- <u>Application Elapsed Time per User Report</u>

#### **Websites Reporting Features**

- <u>Website Overview Report</u>
- Website Availability Report
- Website Performance Report
- Website Responses Report

#### **Monitoring Features**

<u>Alerts Management</u>

#### **Advanced Features**

• Enabling HTTPS (SSL)

#### **Frequently Asked Questions**

- How is data saved and can I access it from my own applications?
- ServerGenius CPU consumption is above expected. What can I do?

#### Installation

Run ServerGenius Setup program and then follow the installation steps.

Please note that you must run this Setup as an Administrator, but don't worry, Windows will automatically require it.

| 👗 Setup - ServerGenius 💻                                                                                                    | • x      |
|----------------------------------------------------------------------------------------------------|----------|
| License Agreement<br>Please read the following important information before continuing.                                                                                                    | <b>R</b> |
| Please read the following License Agreement. You must accept the terms of this agreement before continuing with the installation.                                                                                                    |          |
| ServerGenius license agreement                                                                                                    | <u>^</u> |
| Software<br>You should carefully read the following terms and conditions before opening the<br>software package, or if downloaded, before using such downloaded software.<br>Opening the package or using the software, if downloaded, means you accept<br>these terms and conditions and understand that they will be legally binding on yo<br>and ServerGenius. If you do not agree with these terms and conditions, or do no<br>want them to be binding on you, you should promptly return the package<br>unopened for a full refund or delete the downloaded software from any storage<br>medium that it is stored on. | u<br>t   |
| ● I <u>a</u> ccept the agreement                                                                                                    |          |
| ○ I <u>d</u> o not accept the agreement                                                                                                    |          |
| servergenius.net Next >                                                                                                    | Cancel   |

Click on "Next" if you agree to the license.

| 👗 Setup - Se                                                           | erverGenius 📃 🗖 🗙                        |
|------------------------------------------------------------------------|------------------------------------------|
| Select Destination Location<br>Where should ServerGenius be installed? |                                          |
| Setup will install ServerGenius into                                   | o the following folder.                  |
| To continue, click Next. If you would like to                          | select a different folder, click Browse. |
| C:\Program Files (x86)\RDS-Tools\Server(                               | Genius B <u>r</u> owse                   |
|                                                                        |                                          |
| At least 10.2 MB of free disk space is requ                            | ired.                                    |
| <u>servergenius.net</u>                                                | < <u>B</u> ack <u>N</u> ext > Cancel     |

Choose where to install ServerGenius on your computer (we recommend to use the default path).

| ѫ                                                                                                    | Setup - ServerGenius 📃 🗖 🗙                           |  |  |  |  |  |
|----------------------------------------------------------------------------------------------------|------------------------------------------------------|--|--|--|--|--|
| 2                                                                                                    | ServerGenius<br>Configuration                        |  |  |  |  |  |
| Please choose the port that will be used by this server for ServerGenius.<br>If you do not know what to type, leave the default value. |                                                      |  |  |  |  |  |
|                                                                                                    | ServerGenius Port: (http://localhost:??)             |  |  |  |  |  |
| <u>56</u>                                                                                                    | ervergenius.net < <u>B</u> ack <u>N</u> ext > Cancel |  |  |  |  |  |

Choose the port on which ServerGenius will publish its web interface.

This is the network port on which you will browse to see ServerGenius reports, alerts, administration panel, etc.

If you do not know what to enter, we recommend you to use the default port. You can change it after the installation if you need to.

| ѫ | Setup - ServerGenius 📃 🗖 🗙                                                                                      |  |  |  |  |  |  |  |
|---|----------------------------------------------------------------------------------------------------|--|--|--|--|--|--|--|
|   | Ready to Install<br>Setup is now ready to begin installing ServerGenius on your computer.                       |  |  |  |  |  |  |  |
|   | Click Install to continue with the installation, or click Back if you want to review or<br>change any settings. |  |  |  |  |  |  |  |
|   | Destination location:<br>C:\Program Files (x86)\RDS-Tools\ServerGenius<br>ServerGenius Port:<br>7777            |  |  |  |  |  |  |  |
|   | servergenius.net < <u>B</u> ack <u>I</u> nstall Cancel                                                          |  |  |  |  |  |  |  |

The Setup is now ready to install ServerGenius on your computer. Click on "Install" to start the actual installation.

| ѫ | Setup - ServerGenius                                                          | _ 🗆 🗙  |
|---|-------------------------------------------------------------------------------|--------|
|   | Installing<br>Please wait while Setup installs ServerGenius on your computer. | R.     |
|   | Setting up database, this may take several minutes, please wait               |        |
|   |                                                                               |        |
|   |                                                                               |        |
|   |                                                                               |        |
|   |                                                                               |        |
|   |                                                                               |        |
|   | <u>servergenius.net</u>                                                       | Cancel |

A progress bar is displayed and allows you to follow the installation progress.

Please be patient, as it can sometimes take up to a few minutes to fully install the software.

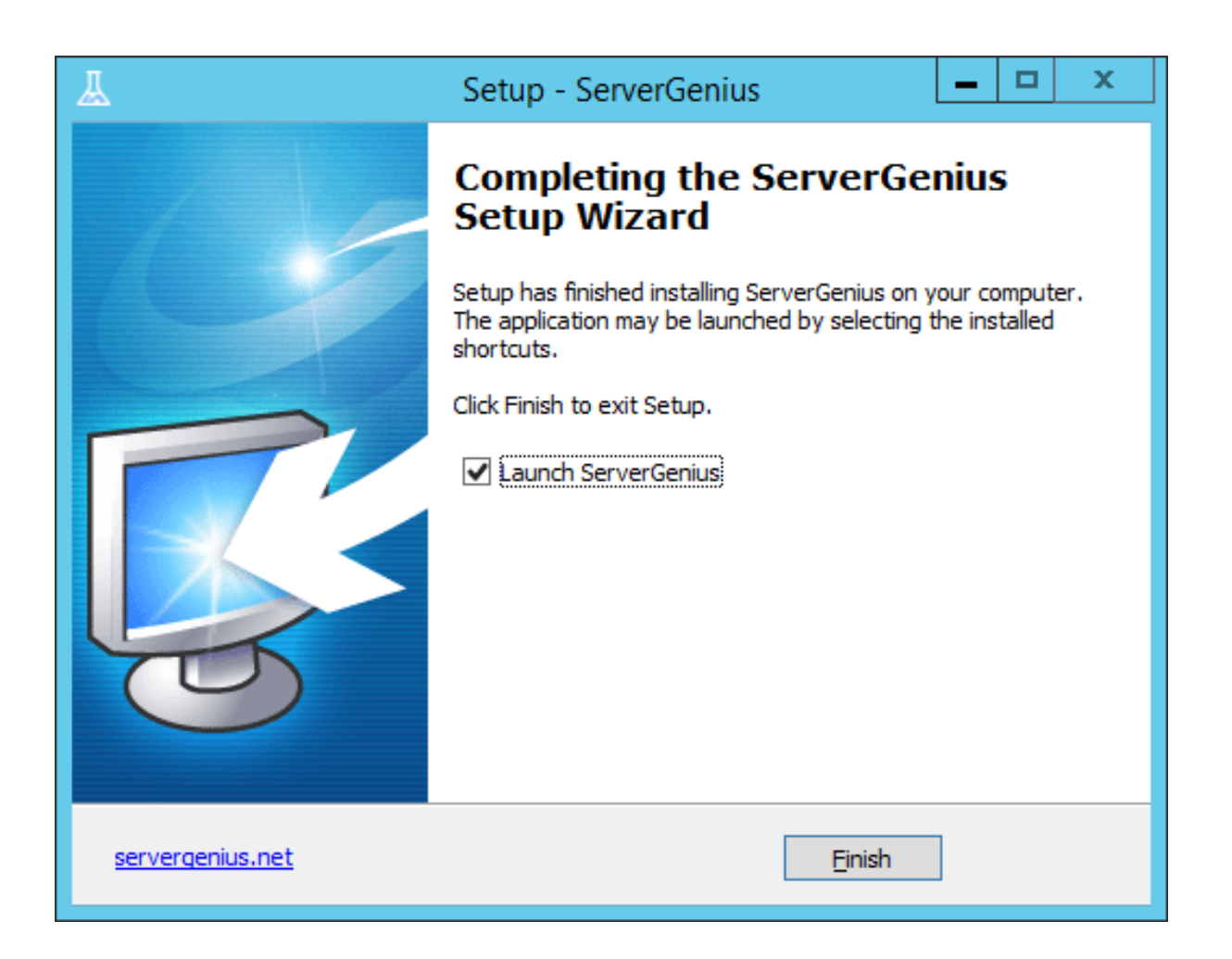

The installation is now finished and ServerGenius is already running in the background on your server.

You can now start using ServerGenius by double-clicking on its icon on your Windows desktop:

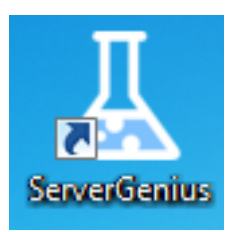

or by opening your browser and browsing to ServerGenius address (<u>http://localhost:7777</u> by default):

| 📕 Ser                           | verGenius | RDS Servers | Websites |       |  | 😯 Support 🗸 |  |  |
|---------------------------------|-----------|-------------|----------|-------|--|-------------|--|--|
|                                 | Login     |             |          |       |  |             |  |  |
| Restricted access, please login |           |             |          |       |  |             |  |  |
|                                 |           |             | Username | admin |  |             |  |  |
|                                 |           |             | Password |       |  |             |  |  |
| Login                           |           |             |          |       |  |             |  |  |

The free trial version is fully featured for 2 weeks.
## Network

This report is available by clicking under the Servers tab —> Network on the Server Genius web interface.

It displays the Network usage with data sent and received in bytes/second for each hour, per server:

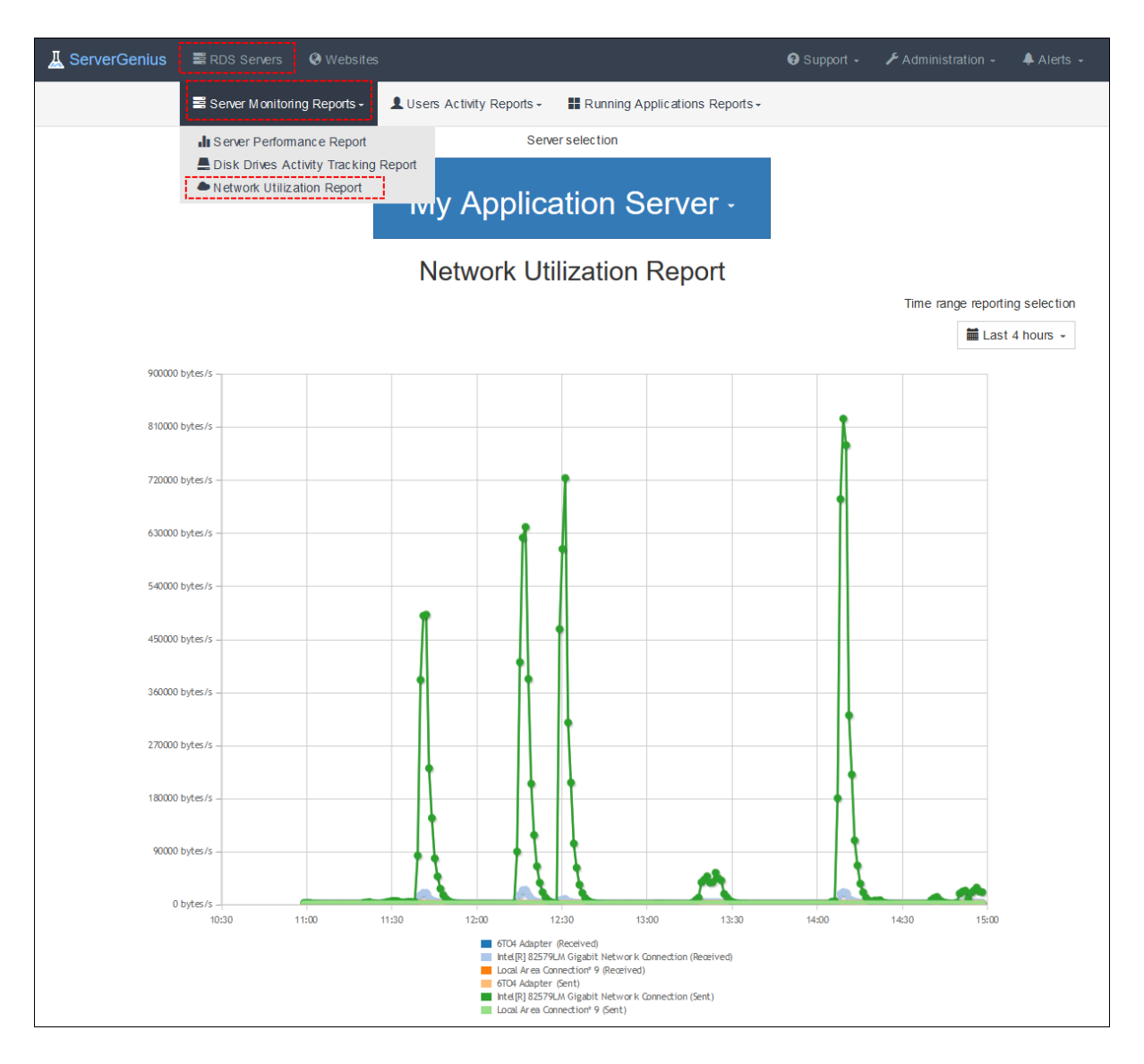

The date-range can be customized by using the date-range picker at the top right of the web page.

## Choose a nickname for your servers

Sometimes, the server computer name is not the easiest way to distinguish your monitored servers. ServerGenius enables you to choose a nickname for your servers and easily identify them.

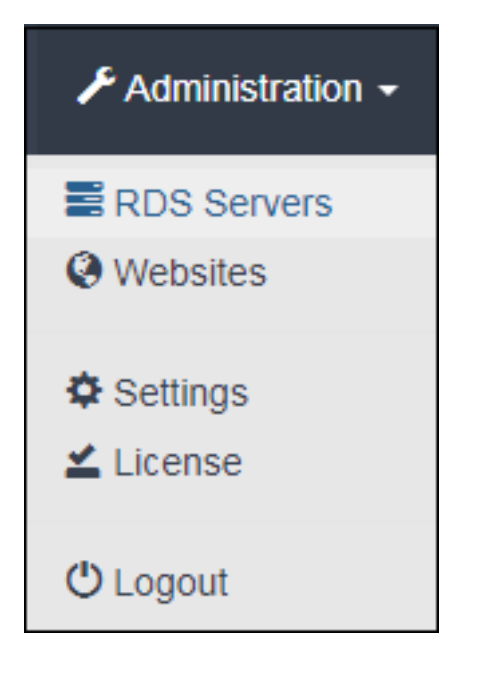

From ServerGenius homepage, select Administration and then, click on RDS Servers.

| Servers Management |                 |               |         |  |  |
|--------------------|-----------------|---------------|---------|--|--|
| + Add a new Server |                 |               |         |  |  |
| Server Nickname    | Computer Name   | Edit Nickname | Remove  |  |  |
| DESKTOP-EEDE997    | DESKTOP-EEDE997 | 🖍 Edit        | TRemove |  |  |

From the list of monitored servers, click on **Edit** in order to give a nickname to the corresponding server.

| Server Nickname Edition |
|-------------------------|
| Edit Server Nickname    |
| Server Alias My Applica |
| Save                    |

Type a nickname for your server, and then click Save.

| Servers Management    |                 |               |          |  |  |
|-----------------------|-----------------|---------------|----------|--|--|
| + Add a new Server    |                 |               |          |  |  |
| Server Nickname       | Computer Name   | Edit Nickname | Remove   |  |  |
| My Application Server | DESKTOP-EEDE997 | 🖍 Edit        | n Remove |  |  |

Your server has been renamed in ServerGenius and will be displayed using the specified nickname in the reporting sections.

## **Website Overview Report**

This report is available by clicking on the **Overview** tab from the **Websites** menu on ServerGenius web interface.

The **Website Overview Report** provides the following information:

•

An **heat map** highlighting the website health for the past years. A red square indicates that the website was subject of one or multiple outages during the day. An outage means that the website was unreachable by ServerGenius or the website response code is an error code.

**Availability** panel presents the calculated uptime and downtime in percentage for the specified period of time ; as well as the number of outages registered and the outages total duration in minutes.

**Performance** panel displays the latest, average, minimum and maximum response time in milliseconds for the specified period of time.

**Responses** panel list the number of responses by response category.

The period of time can be customized by using the date-range picker at the top right of the web page. Please note that the heat-map will display the complete years corresponding to the selected period of time.

| A ServerGenius | RDS Servers   | Websites        |                    |            |              | 😯 Supp                                      | port 👻 🧳                               | Administration -     | 🜲 Alerts 👻     |
|----------------|---------------|-----------------|--------------------|------------|--------------|---------------------------------------------|----------------------------------------|----------------------|----------------|
| (              | Overview      | Availability    | Server Performance | Report     | Responses    | 5                                           |                                        |                      |                |
|                |               |                 | Website            | selection  |              |                                             |                                        |                      |                |
|                |               | http:           | //www.e            | xam        | ole.co       | m -                                         |                                        |                      |                |
|                |               |                 | Ove                | rview      |              |                                             |                                        |                      |                |
|                |               |                 |                    |            |              |                                             | Time                                   | range reporting sele | ction          |
|                |               |                 |                    |            |              |                                             |                                        | 🛗 Last 30 days       | s <del>•</del> |
|                |               |                 | iii Ov             | verview    |              |                                             |                                        |                      |                |
| 92<br>27       | Jan Feb       | Mar Apr         | Mey Jun            | Jul        | Aug Se       | p Oct<br>No service outs<br>One or multiple | Nov<br>age recorded<br>service outages | Dec                  |                |
|                |               |                 |                    |            |              | No data availab                             | de .                                   |                      |                |
|                |               |                 | 🗸 Ava              | ailability |              |                                             |                                        |                      |                |
| Upt            | time          | Downtime        | Number o           | of Outages |              | Total                                       | Outages D                              | uration              |                |
| 100.0          | 000 %         | 0.000 %         | (                  | 0          |              |                                             | 0 minutes                              |                      |                |
|                |               |                 |                    |            |              |                                             |                                        |                      |                |
|                |               |                 | 🛦 Server Perf      | ormance R  | eport        |                                             |                                        |                      |                |
| Latest         | Response Time | Average R       | esponse Time       | Minimur    | m Response 1 | lime                                        | Maximum R                              | esponse Time         |                |
|                | 109 ms        | 1               | 06 ms              |            | 72 ms        |                                             | 72:                                    | 23 ms                |                |
|                |               |                 |                    |            |              |                                             |                                        |                      |                |
|                |               |                 | Res                | sponses    |              |                                             |                                        |                      |                |
|                | Numb          | er Of Responses |                    |            | I            | HTTP Respon                                 | ise Code                               |                      |                |
|                |               | 43794           |                    |            |              | OK (20                                      | 0)                                     |                      |                |
|                |               |                 | Add a ne           | w Website  |              |                                             |                                        |                      |                |

## **Performance Report**

This report is available by clicking under the Servers tab —> Performance on the Server Genius web interface.

It displays the following data:

- CPU usage (in percentage of the total available CPU power)
- **Memory usage** (in percentage of the total available RAM memory)
- I/O (in percentage of the total available disk time)

The date-range can be customized by using the date-range picker at the top right of the web page.

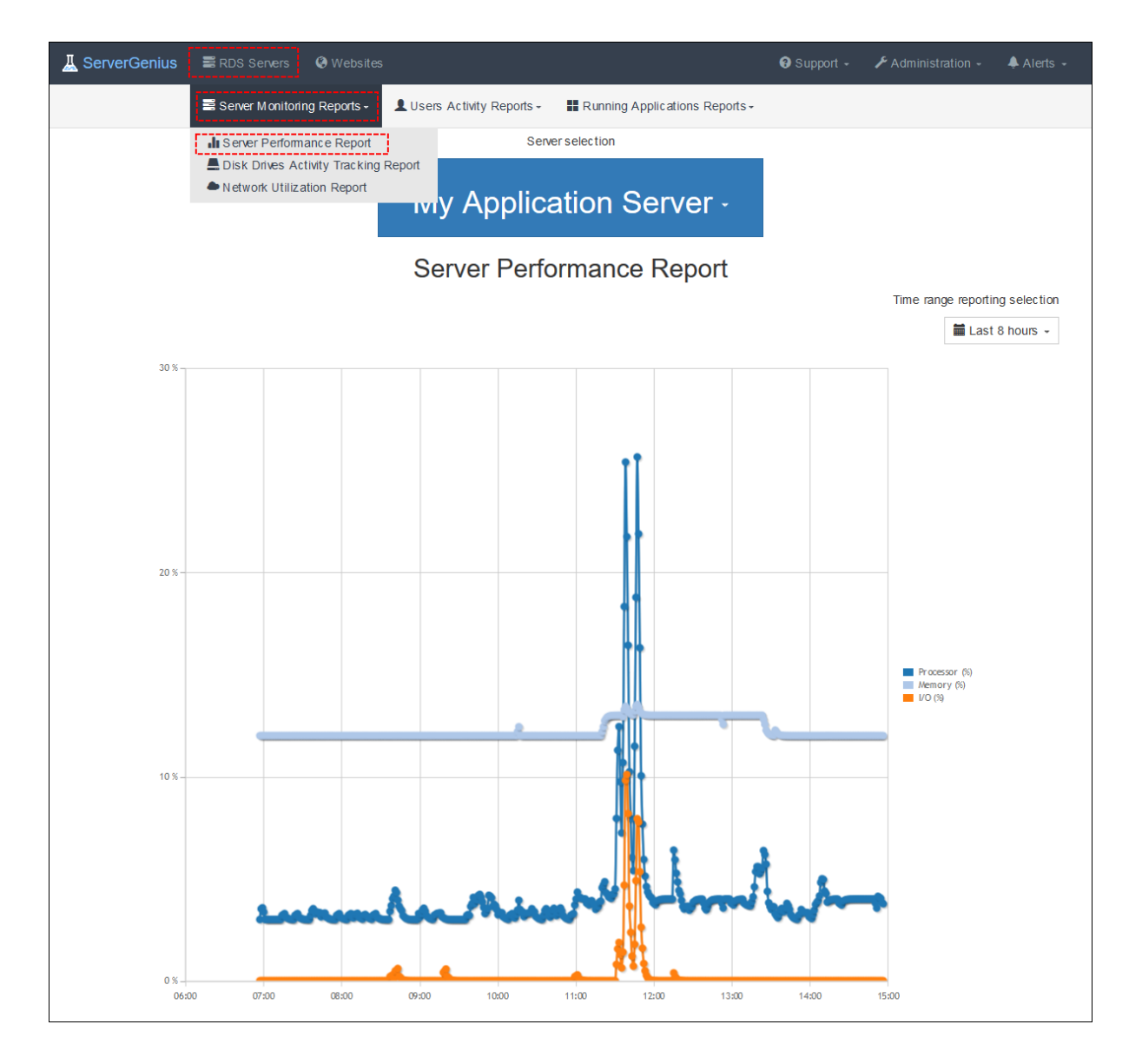

Back To Top

## **Website Performance Report**

This report is available by clicking on the **Performance** tab from the **Websites** menu on ServerGenius web interface.

The **Website Performance Report** displays the maximum, average and minimum response time in milliseconds for the specified period of time.

Please note that for a narrowed down period of time, the maximum and minimum response time will not be displayed and the actual response time will be displayed.

The period of time can be customized by using the date-range picker at the top right of the web page.

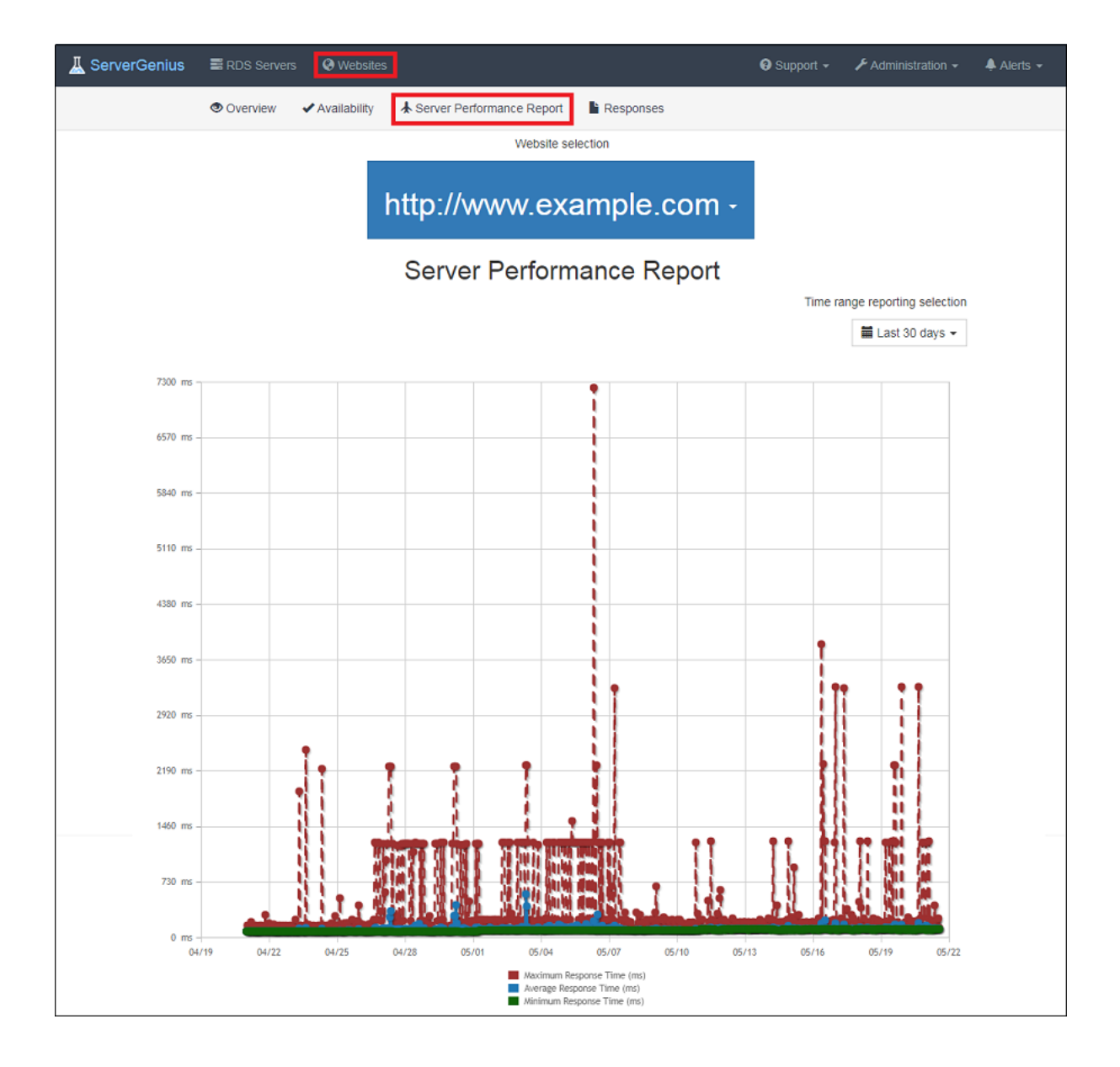

# ServerGenius CPU consumption is above expected. What can I do?

#### 1. Check for updates

Please check regularly for updates, as most of them offer performance improvements. We recommend you to apply ServerGenius updates out of working hours since the update may perform long running background operations on the database.

ServerGenius latest update is always available from the following direct link.

#### 2. Apply recommended configuration

A database will always take all computing resources available to complete requests as soon as possible. Therefore, it is recommended to size ServerGenius server according to its usage.

Please find below our recommendations based on the number of monitored servers:

| Monitored servers | CPU | Memory (RAM) |
|-------------------|-----|--------------|
| 1-2               | 2   | 8            |
| 3-4               | 4   | 16           |
| 5+                | 8   | 32           |

Installing ServerGenius on an SSD type disk drive is recommended for better performance.

Also, you may need to allocate additional disk space for ServerGenius Server, depending on the number of servers and websites monitored, and coincidelly the amount of data collected and stored in the PostgreSQL database.

Finally, please note that it is generally a good idea to run a monitoring application such as ServerGenius on a dedicated server. This prevents other applications to reduce available resources.

#### 3. Customize database configuration

ServerGenius relies on <u>PostgreSQL</u> database engine. The PostgreSQL database configuration file can be customized based on the server's hardware configuration to enable optimal performance.

The following information are required to build your custom configuration file:

- Memory (RAM)
- Number of CPUs
- Storage type (HDD, SSD or SAN)

Several websites are able to generate the most relevant configuration file based on these information, such as <u>https://pgtune.leopard.in.ua</u>.

For example, please find below a recommended configuration for a 2 CPU, 8 GB RAM server using HDD storage:

## **DB Version: 10**

## Total Memory (RAM): 8 GB

## CPUs num: 2

## Data Storage: hdd

max\_connections = 20 shared\_buffers = 512MB effective\_cache\_size = 6GB
maintenance\_work\_mem = 512MB checkpoint\_completion\_target = 0.7 wal\_buffers = 16MB
default\_statistics\_target = 100 random\_page\_cost = 4 work\_mem = 128MB min\_wal\_size = 1GB
max\_wal\_size = 2GB max\_worker\_processes = 2 max\_parallel\_workers\_per\_gather = 1
max\_parallel\_workers = 2

Note: ServerGenius uses PostgreSQL version 10

These settings should be replaced in the database configuration file located at: C:\Program Files (x86)\RDS-Tools\ServerGenius\pgsql\data\postgresql.conf. Then, the service ServerGeniusDatabase must be restarted for the changes to take effect.

#### 4. Rebuild database indexes

A database index is a data structure that improves the speed of data retrieval operations on a database. Indexes are used to quickly locate data without having to search every row in a database table every time a database table is accessed.

We recommend you to rebuild database indexes periodically in order to speed up data access. This maintenance task may take a while and we recommend you to proceed outside of working hours. From an elevated command prompt, navigate to the ServerGenius\pgsql\bin directory and enter the following command:

C:\Program Files (x86)\RDS-Tools\ServerGenius\pgsql\bin> psql -U postgres -p 7779 -d servergenius -c "REINDEX DATABASE servergenius"

When prompted for a password, type password. This operation may take up to an hour and may increase performance dramatically.

#### 5. Contact our customer support

If all the above recommendations failed to provide you an acceptable experience with ServerGenius, please do not hesitate to contact our customer support and raise a ticket at <u>https://terminalserviceplus.freshdesk.com</u>. We will be happy to help you regain control of your ServerGenius installation.

In order to facilitate our technical support and to reproduce your issue, we might ask you an export of your database.

In order to do so, from an elevated command prompt, navigate to the ServerGenius\pgsql\bin directory and enter the following command:

C:\Program Files (x86)\RDS-Tools\ServerGenius\pgsql\bin> pg\_dump.exe -p 7779 -U postgres servergenius export1.dump

When prompted for a password, type password.

Once the export has finished, please share us the file located at C:\Program Files (x86)\RDS-Tools\ServerGenius\pgsql\export1.dump with any file transfer service.

## **Pre-requisites**

#### **Hardware Requirements**

Please find below our recommendations based on the number of monitored servers:

| Monitored servers | CPU | Memory (RAM) |
|-------------------|-----|--------------|
| 1-2               | 2   | 8            |
| 3-4               | 4   | 16           |
| 5+                | 8   | 32           |

Installing ServerGenius on an SSD type disk drive is recommended for better performance.

Also, you may need to allocate additional disk space for ServerGenius Server, depending on the number of servers and websites monitored, and coincidelly the amount of data collected and stored in the PostgreSQL database.

Finally, please note that it is generally a good idea to run a monitoring application such as ServerGenius on a dedicated server. This prevents other applications to reduce available resources.

#### **Operating System**

ServerGenius is compatible with the following OS:

- Windows 7 Service Pack 1
- Windows 8/8.1
- Windows 10 Pro
- Windows 11 Pro
- Windows Server 2008 SP2/Small Business Server SP2 or 2008 R2 SP1
- Windows Server 2012 or 2012 R2
- Windows Server 2016
- Windows Server 2019
- Windows Server 2022

Both 32 and 64 bits architectures are supported.

#### Network

Only one network port is required, and will be asked during the setup. By default, we suggest to use port 7777, which is not an officially registered port and therefore not assigned to specific services.

If you want to access your ServerGenius web interface from outside your company's network, you will need either a public IP address or a domain name / subdomain to access the server.

If you cannot connect to ServerGenius web interface on your server, please contact your Administrator first, as this is most probably a network or firewall issue, not a ServerGenius issue.

## **Get Started with ServerGenius**

#### Step 1: Installing ServerGenius on your computer

Installing ServerGenius is an easy process.

Just download it from <u>our web site</u>, run the Setup-ServerGenius.exe and follow the steps detailed <u>here</u>.

Files are decompressed and copied into:

- "C:\Program Files\RDS-Tools\ServerGenius" folder (32 bit systems)
- "C:\Program Files (x86)\RDS-Tools\ServerGenius" folder (64 bit systems).

The trial version is a full featured version limited to 2 weeks.

After the installation, there will be a new icon on your Desktop:

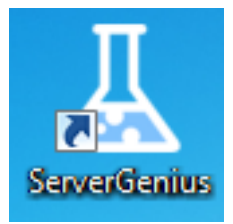

#### **Step 2: Checking your Installation**

On your server, start an Internet browser (such as Chrome, Firefox or Internet Explorer).

Browse to <u>http://localhost:7777</u> by default, or change the "7777" part with the port you have chosen during the installation.

If everything has been installed and configured properly, then you should have a web page such as the one below:

| 📕 Serv         | erGenius                        | RDS Servers | Websites |  | 🕄 Support 🗸 |  |
|----------------|---------------------------------|-------------|----------|--|-------------|--|
|                | Login                           |             |          |  |             |  |
|                | Restricted access, please login |             |          |  |             |  |
| Username admin |                                 |             |          |  |             |  |
|                |                                 |             | Password |  |             |  |
| Login          |                                 |             |          |  |             |  |

If this page is not displayed, please contact our <u>Support</u> team.

By default, the login is **admin**, password **admin** which you can then change by modifying the Settings on the Administration tab.

### Step 3: Connecting Remotely to your Server's Reporting & Monitoring web interface

You can now connect to ServerGenius web interface from virtually any device (your computer or laptop, your tablet, your mobile phone...).

All you have to do is to browse to <u>http://yourserver:7777</u> (using your server's domain name or public IP address).

#### **Next steps**

We advise all our customers to read our online documentation.

Do not hesitate to <u>contact us</u> if you have questions or feedback about ServerGenius and/or this quick-start guide.

## Website Responses Report

This report is available by clicking on the **Responses** tab from the **Websites** menu on ServerGenius web interface.

The **Website Responses Report** displays the number of responses per HTTP Code and the failed requests over the selected period of time.

The number of HTTP Responses 200 (OK) over the selected period is displayed on the top of the graph.

The period of time can be customized by using the date-range picker at the top right of the web page.

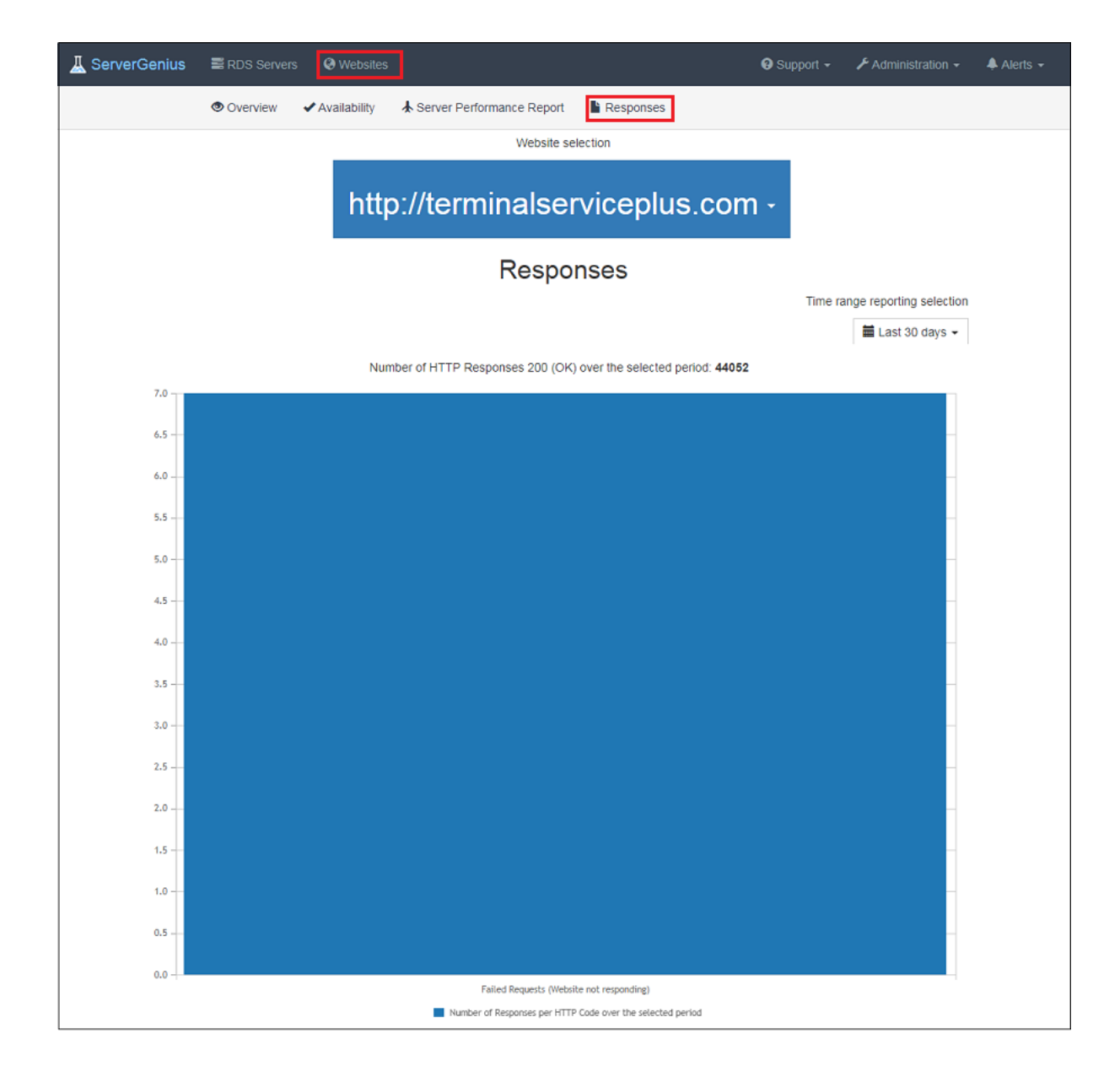

## **Servers Management**

You can see and remove the servers you wish to monitor under the Administration tab > RDS Servers tile of Server Genius:

| F Administration - |
|--------------------|
| RDS Servers        |
| Websites           |
| Settings           |
| 🚄 License          |
| 😃 Logout           |

| 📕 ServerGenius | RDS Servers      | Websites        | 😧 Support 👻 🌲 | Alerts - 🖌 Administration - |
|----------------|------------------|-----------------|---------------|-----------------------------|
|                |                  | Servers Manager | ment          |                             |
|                |                  | C C             |               | + Add a new Server          |
| Serv           | er Nickname      | Computer Name   | Edit Nickname | Remove                      |
| Му Арр         | lications Server | WIN-URFCTRSQGDF | 🖍 EDIT        | Temove                      |
|                |                  |                 |               |                             |
|                |                  |                 |               |                             |
|                |                  |                 |               |                             |

Add a new server by clicking on the "Add a new server" button, you will then see this interface:

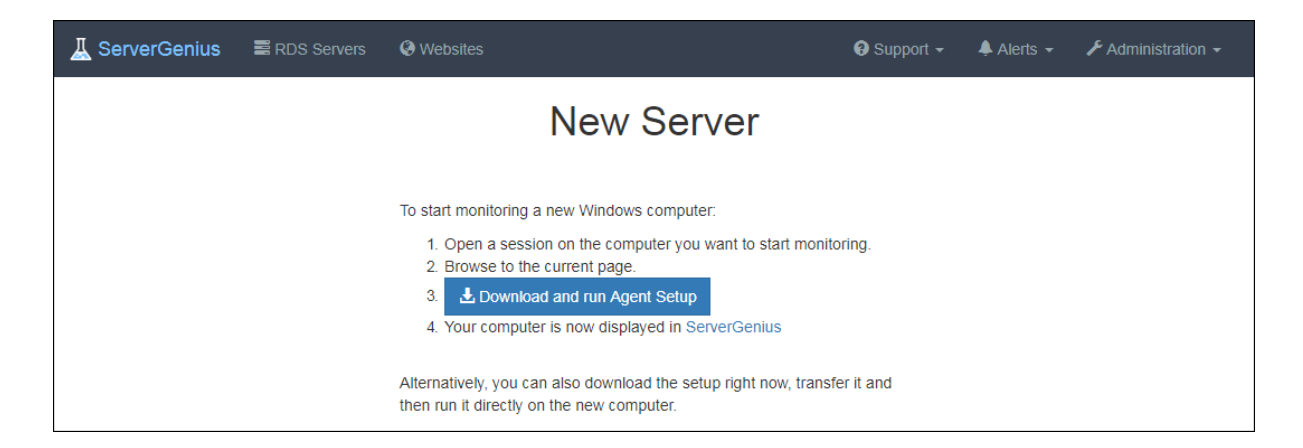

Follow the procedure by downloading Server Genius Agent on the new server you wish to add:

| 👗 Setup - ServerGenius Agent 🗕                                                                                                    | • x      |
|----------------------------------------------------------------------------------------------------|----------|
| License Agreement<br>Please read the following important information before continuing.                                                                                                    | <b>R</b> |
| Please read the following License Agreement. You must accept the terms of this agreement before continuing with the installation.                                                                                                    |          |
| ServerGenius license agreement                                                                                                    | <u>^</u> |
| Software<br>You should carefully read the following terms and conditions before opening the<br>software package, or if downloaded, before using such downloaded software.<br>Opening the package or using the software, if downloaded, means you accept<br>these terms and conditions and understand that they will be legally binding on you<br>and ServerGenius. If you do not agree with these terms and conditions, or do not<br>want them to be binding on you, you should promptly return the package<br>unopened for a full refund or delete the downloaded software from any storage<br>medium that it is stored on. | t<br>v   |
| ● I accept the agreement                                                                                                    |          |
| ○ I <u>d</u> o not accept the agreement                                                                                                    |          |
| servergenius.net Next >                                                                                                    | Cancel   |

As for Server Genius setup, agree to the License, then select the destination location folder (by default, it will be installed on C:\Program Files (x86)\RDS-Tools\ServerGenius Agent):

| L Setup - ServerGen                                                          | ius Agent 📃 🗖 🗙                   |  |  |  |
|------------------------------------------------------------------------------|-----------------------------------|--|--|--|
| Select Destination Location<br>Where should ServerGenius Agent be installed? |                                   |  |  |  |
| Setup will install ServerGenius Agent into                                   | the following folder.             |  |  |  |
| To continue, click Next. If you would like to select                         | a different folder, click Browse. |  |  |  |
| C:\Program Files (x86)\RDS-Tools\ServerGenius Agent Browse                   |                                   |  |  |  |
|                                                                              |                                   |  |  |  |
|                                                                              |                                   |  |  |  |
|                                                                              |                                   |  |  |  |
|                                                                              |                                   |  |  |  |
| At least 5.3 MB of free disk space is required.                              |                                   |  |  |  |
| <u>servergenius.net</u>                                                      | < Back Next > Cancel              |  |  |  |

#### Then, enter the main server URL:

| L Setup - ServerGenius Agent                                                                                           | _ 🗆 🗙      |
|----------------------------------------------------------------------------------------------------|------------|
| ServerGenius Agent<br>Configuration                                                                                    |            |
| Please enter the ServerGenius main server URL.<br>This is the address where this Agent will send its performance data. |            |
| ServerGenius URL:                                                                                                    |            |
| http://rds-tools.ddns.net:7777                                                                                         |            |
|                                                                                                    |            |
|                                                                                                    |            |
|                                                                                                    |            |
|                                                                                                    |            |
|                                                                                                    |            |
| servergenius.net < <u>B</u> ack <u>N</u> ex                                                                            | t > Cancel |

Click on install:

| ₹ | Setup - ServerGenius Agent 📃 🗖 🗙                                                                             |
|---|----------------------------------------------------------------------------------------------------|
|   | Ready to Install<br>Setup is now ready to begin installing ServerGenius Agent on your computer.              |
|   | Click Install to continue with the installation, or click Back if you want to review or change any settings. |
|   | Destination location: C:\Program Files (x86)\RDS-Tools\ServerGenius Agent                                    |
|   | ServerGenius URL:<br>http://rds-tools.ddns.net:7777                                                          |
|   | <ul> <li>✓</li> <li>✓</li> </ul>                                                                             |
| 5 | ervergenius.net < <u>B</u> ack [Install] Cancel                                                              |

Then click on finish to exit the Setup.

| <u>∡</u> s              | etup - ServerGenius Agent 📃 🗖 🗙                             |
|-------------------------|-------------------------------------------------------------|
|                         | <section-header><text><text></text></text></section-header> |
| <u>servergenius.net</u> | Einish                                                      |

Run the agent and your new server should be visible on the Servers Management interface and on the Dashboard:

| L ServerGenius ≣ RDS Servers                         | Websites                                            | O Enable Auto Refresh                                | 😧 Support 🗸 | 🜲 Alerts 👻 | Administration - |
|------------------------------------------------------|-----------------------------------------------------|------------------------------------------------------|-------------|------------|------------------|
|                                                      | Das                                                 | shboard                                              |             |            |                  |
| My Application Server                                | TESTING                                             | E DEMO                                               |             |            |                  |
| Processor: 8 % / RAM: 11 %<br>Active RDS Sessions: 1 | Processor: 0 % / RAM: 7 %<br>Active RDS Sessions: 0 | Processor: 0 % / RAM: 28 %<br>Active RDS Sessions: 1 |             |            |                  |
|                                                      |                                                     |                                                      |             |            |                  |
| http://www.example.com                               | O http://terminalserviceplus.com                    | Https://www.tsplus.net/                              |             |            |                  |
| Response Time: 80 ms<br>Result: OK (200)             | Response Time: 1831 ms<br>Result: OK (200)          | Response Time: 54 ms<br>Result: OK (200)             |             |            |                  |
| Activate predefined alerts                           |                                                     |                                                      |             |            |                  |

**Warning**: If you accidentally removed your server or want to change its name, we recommend you to uninstall and reinstall Server Genius.

## Settings

You can manage ServerGenius settings by clicking under the Administration tab > Settings:

| ServerGenius | RDS Servers | Websites |                        |                        | 😯 Support 👻 | 🐥 Alerts 👻 | F Administration - |
|--------------|-------------|----------|------------------------|------------------------|-------------|------------|--------------------|
|              |             |          | Adminis                | tration                |             |            | RDS Servers        |
|              |             |          | General S              | Settings               |             |            | Settings License   |
|              |             |          | Version                | 3.4.0.0                |             |            | () Logout          |
|              |             |          | Port                   | 7777                   |             |            |                    |
|              |             |          | Language               | English •              |             |            |                    |
|              |             |          |                        |                        |             |            |                    |
|              |             |          | Authenticatio          | n Settings             |             |            |                    |
|              |             |          | Administrator Username | admin                  |             |            |                    |
|              |             |          | Administrator Password | •••••                  |             |            |                    |
|              |             |          | Emails S               | ettings                |             |            |                    |
|              |             |          | SMTP Hostname          | terminalservicentus co |             |            |                    |
|              |             |          | Switt Hostilanie       | terminalservicepius.co |             |            |                    |
|              |             |          | SMTP Port              | 25                     |             |            |                    |
|              |             |          | SMTP Username          | alerts@terminalservice |             |            |                    |
|              |             |          | SMTP Password          | •••••                  |             |            |                    |
|              |             |          | Send Email As          | watchers@terminalser   |             |            |                    |
|              |             |          | Validate Saved E       | Email Settings         |             |            |                    |
|              |             |          | Sav                    | e                      |             |            |                    |

•

Under the General Settings, you can see your Server Genius current version and the port you set up during <u>installation</u> and setup your preferred language.

•

Under the Authentication settings, you can modify the Administrator username and password (Which is by default **admin - admin**).

•

Under the Email settings, you can set the SMTP Hostname, Port, Username, Password and even set the Email address you will receive the Alerts from.

Since Server Genius 3.4 version, an Email Settings Validation has been added and enables you to test and validate your SMTP server settings. Click on the Validate Saved Email Settings line, then send an email to the recipient of your choice:

| A ServerGenius | RDS Servers | Websites                                 |                       | 🕄 Support 🗸 | 🐥 Alerts 👻 | F Administration - |
|----------------|-------------|------------------------------------------|-----------------------|-------------|------------|--------------------|
|                |             | Email Settir                             | igs Validatior        | ו           |            |                    |
|                | Validate    | Email settings by sending an email to th | e following recipient |             |            |                    |
|                |             | 5                                        | Send                  |             |            |                    |

Back To Top

## Enabling HTTPS (SSL)

Follow the steps below in order to enable HTTPS (SSL) for the ServerGenius administration website and agents endpoint. As a result, administrators and machine agents will be able to access ServerGenius using the configured HTTPS port.

Please note that enabling SSL support for ServerGenius does not prevent administrators and machine agents from accessing ServerGenius using the current HTTP port configured (default is 7777 for administration website). Therefore, **there is no need to reconfigure machines already monitored by ServerGenius!** 

#### Summary

- Requirements
- Open Certificate Manager
- Import certificates
- Find the certificate thumbprint
- <u>Register SSL certificate for ServerGenius</u>
- <u>Configure ServerGenius SSL port</u>
- <u>Restart ServerGenius</u>

#### Requirements

•

Please make sure you have administrator privileges on the server where ServerGenius is installed.

•

Enabling SSL support for ServerGenius requires a valid certificate, with the following details:

• The certificate's **Issued To** or **Alternate Subject Name** should specify the ServerGenius website's domain name (i.e. servergenius.mycompany.com) or the server name (i.e.

COMP-SRVR01)

- The certificate's purpose should be **Server authentication**
- The certificate must contain the private key
- •

If the certificate is not validated by a trusted certificate authority (CA) already installed in ServerGenius server, then the CA certificate is also required. Usually, the CA certificate is required when the certificate is a self generated certificate.

•

The password for the private key of the certificate and the CA certificate, if applicable, are required for the following steps.

#### **Open Certificate Manager**

| Command Prompt            |                      |
|---------------------------|----------------------|
| Internet Explorer         | thomas<br>Documents  |
| <u>~</u>                  | Computer<br>Network  |
|                           | Control Panel        |
|                           | Administrative Tools |
|                           | Help and Support     |
| All Programs              | Windows Security     |
| Search programs and files | Log off              |
| 🍂 🗾 😭                     |                      |

Log in as a local administrator on the server where ServerGenius is installed. Then, from the Windows task bar, click on **Start**. Then, click on **Run**....

| 🖅 Run | ×                                                                                                    |
|-------|----------------------------------------------------------------------------------------------------|
|       | Type the name of a program, folder, document, or Internet resource, and Windows will open it for you. |
| Open: | mmc.exe                                                                                               |
|       | 🛞 This task will be created with administrative privileges.                                           |
|       |                                                                                                    |
|       | OK Cancel Browse                                                                                      |

A window opens and prompts for a program executable name. Type **mmc.exe** and click **OK**.

| File       Action       View       Favorites       Window       Help         Image: New       Ctrl+N       Image: Open       Ctrl+O       Image: Open       Image: Open | <b>R</b> | Console1 - [Console Root] |                                        |                     |                            |        |      |
|----------------------------------------------------------------------------------------------------|----------|---------------------------|----------------------------------------|---------------------|----------------------------|--------|------|
| New     Ctrl+N       Open     Ctrl+O       Save     Ctrl+S       Save As     Add/Remove Snap-in       Add/Remove Snap-in     Ctrl+M       Options     1       1     ServerManager.msc                                                                                                    | -        | File                      | Action                                 | View                | Favorites                  | Window | Help |
| Add/Remove Snap-in Ctrl+M<br>Options<br>1 ServerManager.msc                                                                                                    |          | Ne<br>Op<br>Sa<br>Sa      | w<br>)en<br>ve<br>ve As                |                     | Ctrl+N<br>Ctrl+O<br>Ctrl+S |        |      |
| Exit                                                                                                    |          | Ad<br>Op<br>1 S<br>Ex     | ld/Remove<br>otions<br>5erverMar<br>it | e Snap-i<br>nager.m | n Ctrl+M<br>sc             |        |      |

The Microsoft Management Console (MMC) opens. Click on **File** and then click on **Add/Remove Snap-in** to choose the feature to manage.

| ActiveX Control<br>Authorization Manager<br>Certificates | Microsoft Cor<br>Microsoft Cor |       |   |            |
|----------------------------------------------------------|--------------------------------|-------|---|------------|
| Authorization Manager<br>Certificates                    | Microsoft Cor                  |       |   |            |
| Certificates                                             |                                |       | 1 | Remove     |
|                                                          | Microsoft Cor                  |       |   |            |
| Component Services                                       | Microsoft Cor                  |       |   | Move Up    |
| Computer Managem                                         | Microsoft Cor                  |       |   |            |
| Device Manager                                           | Microsoft Cor                  |       |   | Mave Down  |
| Disk Management                                          | Microsoft and                  | M00 2 |   |            |
| Event Viewer                                             | Microsoft Cor                  |       |   |            |
| Folder                                                   | Microsoft Cor                  |       |   |            |
| Group Policy Object                                      | Marasoft Cor                   |       |   |            |
| IP Security Monitor                                      | Microsoft Cor                  |       |   |            |
| IP Security Policy Ma                                    | Microsoft Cor                  |       |   |            |
| Link to Web Address                                      | Marasoft Cor                   |       |   | Advanced   |
| Local Users and Gro                                      | Microsoft Cor 🔟                |       |   | Harancoarr |

In the list of Snap-in, choose **Certificates** and then click on **Add**. The snap-in is added to the **Selected snaps-ins** column. Then, click **OK**.

| Certificates snap-in                              | ×                     |
|---------------------------------------------------|-----------------------|
|                                                   |                       |
| This snap-in will always manage certificates for: |                       |
| O My user account                                 |                       |
| C Service account                                 |                       |
| Computer account                                  |                       |
|                                                   |                       |
|                                                   |                       |
|                                                   |                       |
|                                                   |                       |
|                                                   |                       |
|                                                   |                       |
|                                                   |                       |
|                                                   |                       |
|                                                   |                       |
|                                                   |                       |
|                                                   | < Back. Next > Cancel |

In the dialog that appears, select **Computer Account**, then click **Next**.

| Select Computer                                                                                                    | ×                                    |
|----------------------------------------------------------------------------------------------------|--------------------------------------|
| Select the computer you want this snap-in to manage.<br>This snap-in will always manage:<br>C Local computer: [the computer this console is runni | ing on)                              |
| C Another computer:                                                                                                    | Browse                               |
| Allow the selected computer to be changed when I only applies if you save the console.                                                            | aunching from the command line. This |
| L                                                                                                    |                                      |
|                                                                                                    |                                      |
|                                                                                                    |                                      |
|                                                                                                    |                                      |
|                                                                                                    | < Back Finish Cancel                 |

Choose Local Computer and click Finish.

| sp-in                 | Vendor        | -        | Console Root                  | Edit Extensions |
|-----------------------|---------------|----------|-------------------------------|-----------------|
| ActiveX Control       | Microsoft Cor |          | Certificates (Local Computer) | Domouo          |
| Authorization Manager | Microsoft Cor |          |                               | Nonovo          |
| Certificates          | Microsoft Cor |          |                               |                 |
| Component Services    | Microsoft Cor |          |                               | Move Up         |
| Computer Managem      | Microsoft Cor | -        |                               |                 |
| Device Manager        | Microsoft Cor |          |                               | Move Dawn       |
| Disk Management       | Microsoft and | M00 2    |                               |                 |
| Event Yewer           | Microsoft Cor |          |                               |                 |
| Folder                | Microsoft Cor |          |                               |                 |
| Group Policy Object   | Microsoft Cor |          |                               |                 |
| IP Security Monitor   | Microsoft Cor |          |                               |                 |
| IP Security Policy Ma | Microsoft Cor |          |                               |                 |
| Link to Web Address   | Microsoft Cor | -        |                               | Advanced        |
| Local Users and Gro   | Microsoft Cor | <u> </u> | 1                             | Hardroom        |
| ription:              |               |          |                               |                 |
| ripeixen.             |               |          |                               |                 |

Click **OK** to proceed with importing the certificates.

#### Import certificates

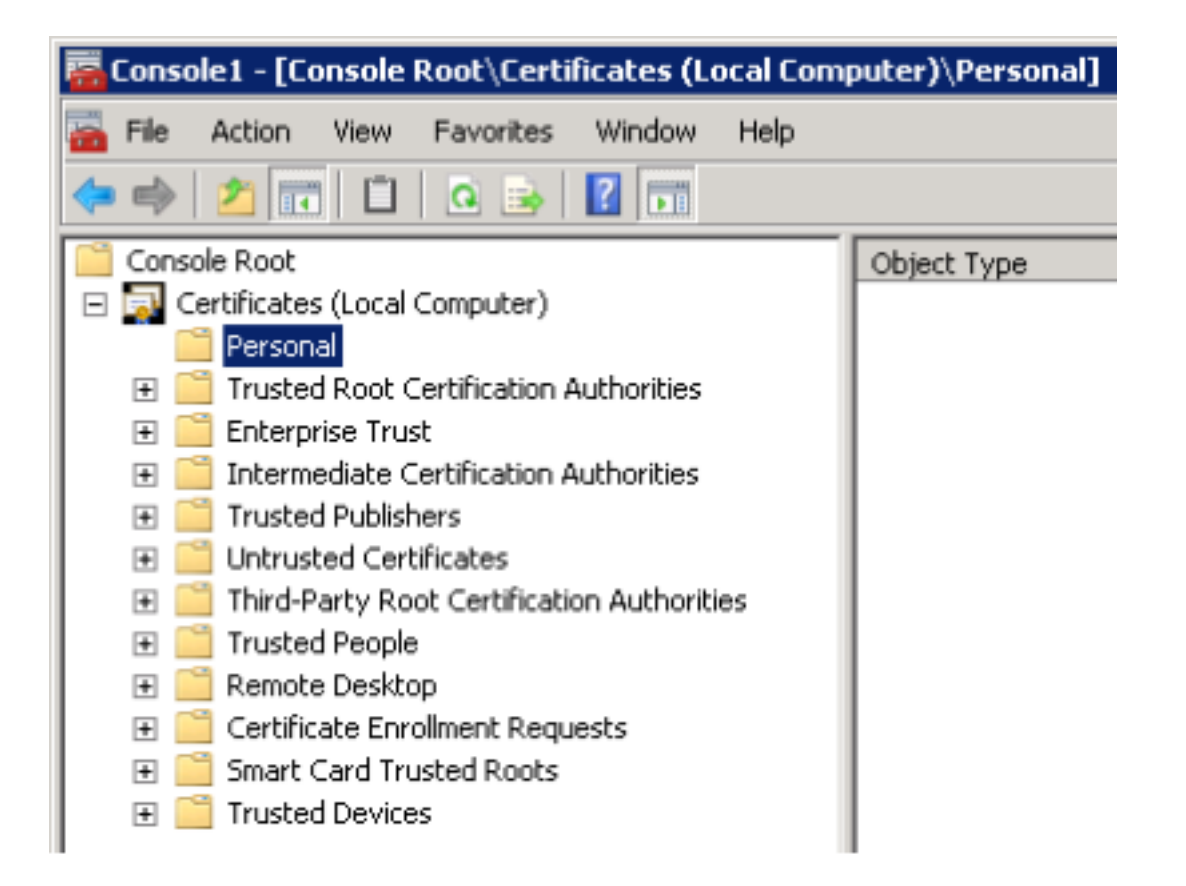

In the MMC window opened in the previous section, drill down to **Certificates (Local Computer)** and **Personal**.

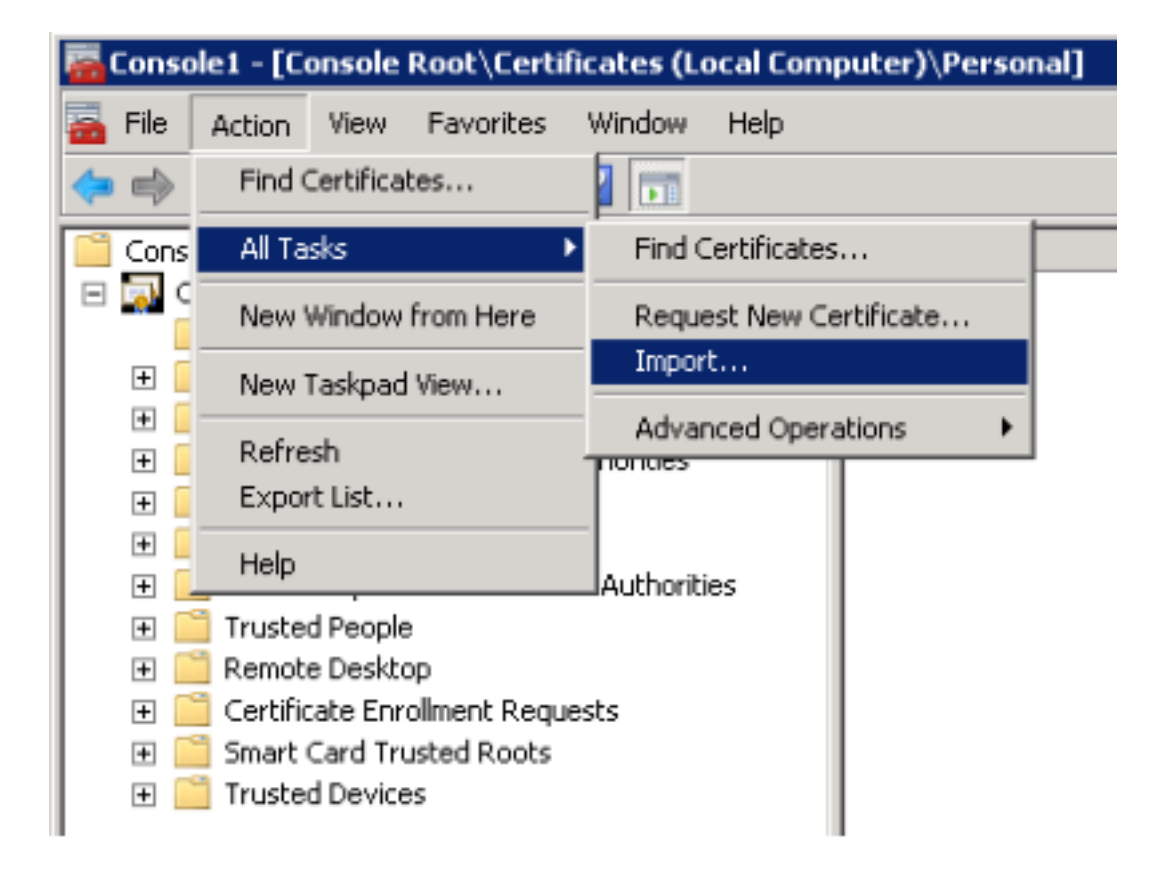

From the Action menu on the command bar, select All Tasks and then click on Import....

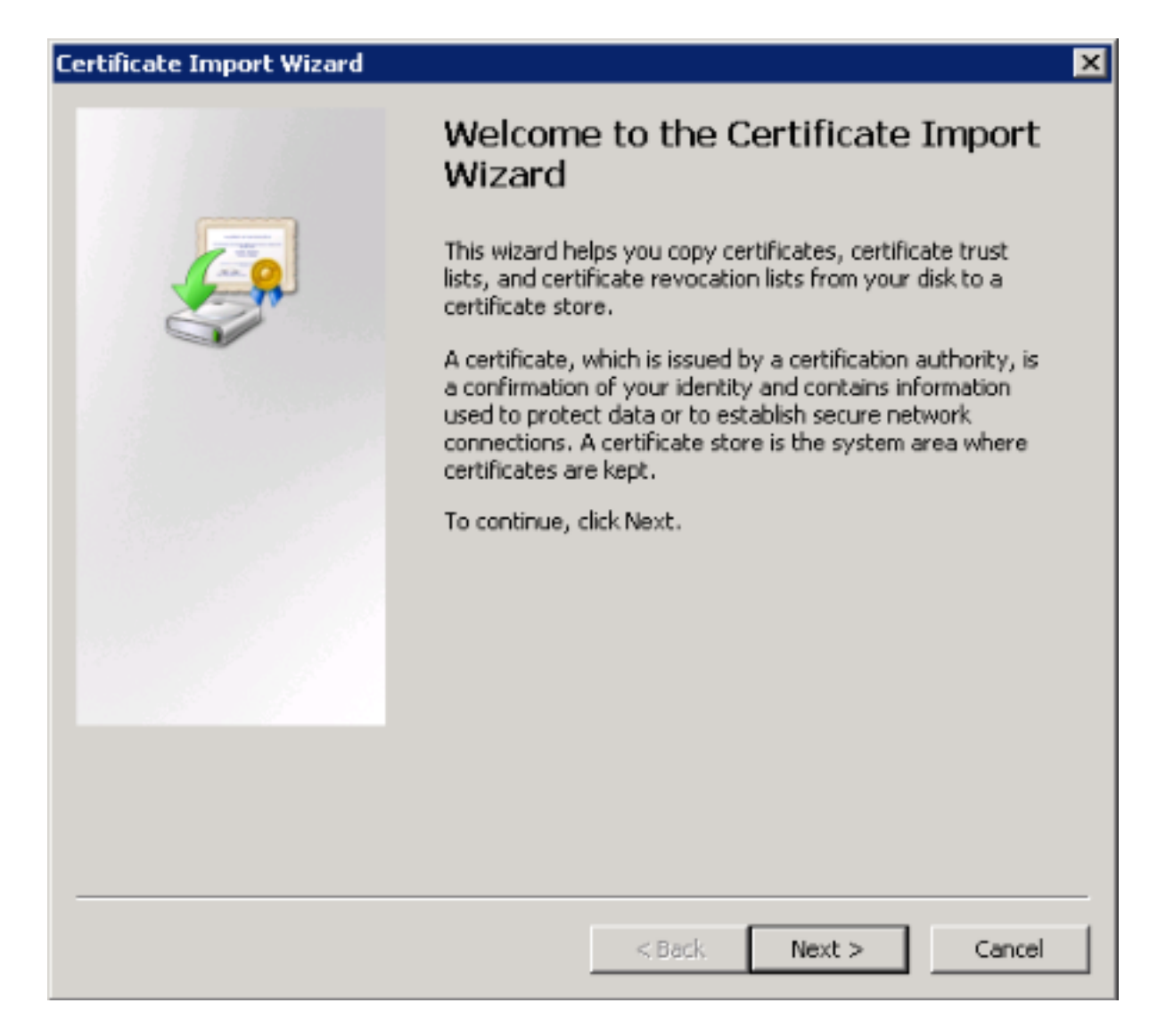

The Certificate Import Wizard opens. Click Next to continue.

| Certificate Import Wizard                                                                | × |
|------------------------------------------------------------------------------------------|---|
| File to Import                                                                           |   |
| Specify the file you want to import.                                                     |   |
|                                                                                          | - |
| File name:                                                                               |   |
| Browse                                                                                   |   |
| Note: More than one certificate can be stored in a single file in the following formats: |   |
| Personal Information Exchange- PKC5 #12 (.PFX, .P12)                                     |   |
| Cryptographic Message Syntax Standard- PKCS #7 Certificates (.P7B)                       |   |
| Microsoft Serialized Certificate Store (.SST)                                            |   |
|                                                                                          |   |
|                                                                                          |   |
|                                                                                          |   |
| Lange and a stiftente file formate                                                       |   |
| Learn more about <u>certificate nie romats</u>                                           |   |
|                                                                                          |   |
|                                                                                          | _ |
| < Back Next > Cancel                                                                     |   |

In this step, Click on **Browse** to find the cerficate. Then, click **Next** to continue and import the selected certificate. On the next screen, enter the password you chose for the certificate.
| Certificate Import Wizard                                                                | × |
|------------------------------------------------------------------------------------------|---|
| File to Import                                                                           |   |
| Specify the file you want to import.                                                     |   |
|                                                                                          | - |
| File name:                                                                               |   |
| C:\Users\thomas\Desktop\Certificates\ .crt Browse                                        |   |
| Note: More than one certificate can be stored in a single file in the following formats: |   |
| Personal Information Exchange- PKCS #12 (.PFX,.P12)                                      |   |
| Cryptographic Message Syntax Standard- PKCS #7 Certificates (.P7B)                       |   |
| Microsoft Serialized Certificate Store (.SST)                                            |   |
|                                                                                          |   |
|                                                                                          |   |
|                                                                                          |   |
| Learn more about certificate file formatic                                               |   |
| cean more about <u>certificate me romats</u>                                             |   |
|                                                                                          |   |
|                                                                                          |   |
| < Back Next > Cancel                                                                     |   |

Click **Next** to continue.

| Certificate Import Wizard                                                                                   | × |
|----------------------------------------------------------------------------------------------------|---|
| Certificate Store                                                                                           |   |
| Certificate stores are system areas where certificates are kept.                                            | _ |
| Windows can automatically select a certificate store, or you can specify a location for<br>the certificate. |   |
| O Automatically select the certificate store based on the type of certificate                               |   |
| Place all certificates in the following store                                                               |   |
| Certificate store:                                                                                          |   |
| Personal Browse                                                                                             |   |
|                                                                                                    |   |
|                                                                                                    |   |
|                                                                                                    |   |
|                                                                                                    |   |
|                                                                                                    |   |
| Learn more about <u>certificate stores</u>                                                                  |   |
|                                                                                                    |   |
|                                                                                                    | _ |
| < Back Next > Cancel                                                                                        |   |
|                                                                                                    |   |

Choose **Place all certificates in the following store**. Verify that the selected certificate store is **Personal**, then click **Next**.

| Certificate Import Wizard |                                                                                                    | ×                                                       |  |
|---------------------------|----------------------------------------------------------------------------------------------------|---------------------------------------------------------|--|
|                           | Completing the Certificate Import<br>Wizard<br>The certificate will be imported after you dick Finish. |                                                         |  |
|                           | You have specified the following set                                                                   | ings:<br>Personal<br>Certificate<br>C:\Users\thomas\Des |  |
|                           | < Back Fi                                                                                              | inish Cancel                                            |  |

Click **Finish** to import the certificate.

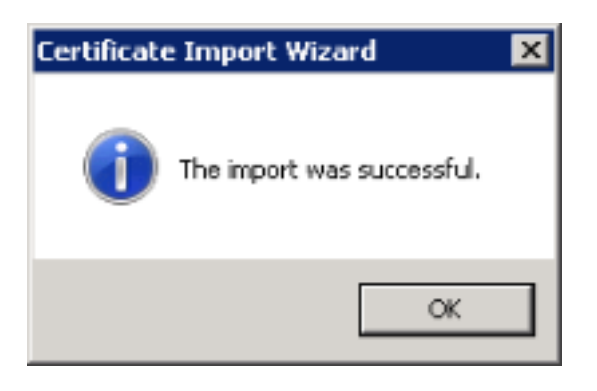

Note:

If you need to import a CA authority certificate, repeat the import procedure above for the CA certificate.

## Find the certificate thumbprint

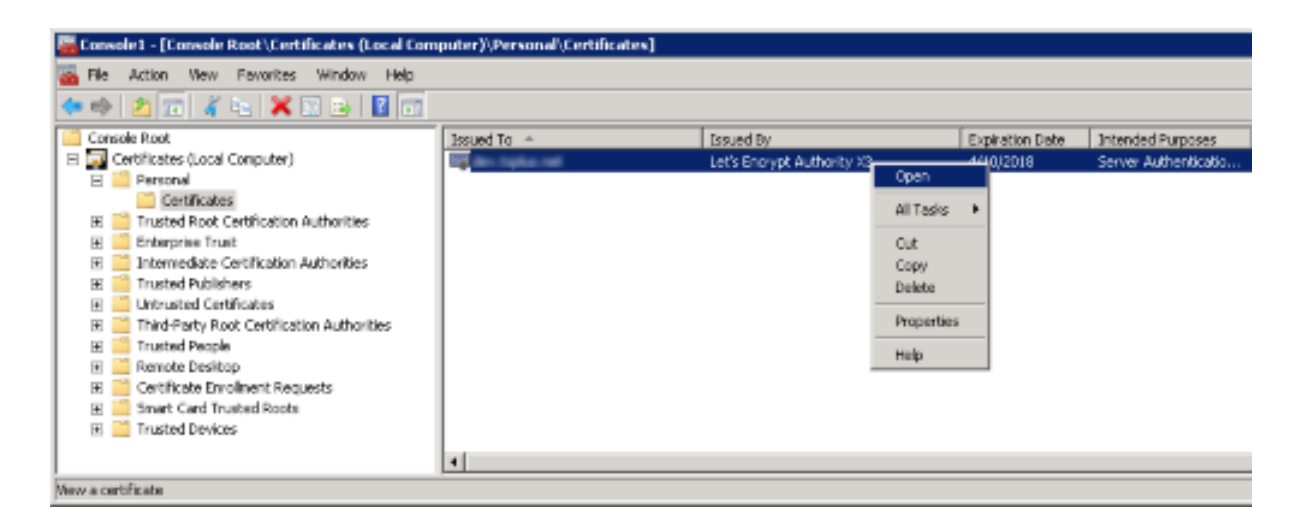

From MMC, right-click on the certificate and click **Open**.

| Certificate 🔀                                                                                                    |
|----------------------------------------------------------------------------------------------------|
| General Details Certification Path                                                                                                    |
| Certificate Information                                                                                                    |
| This certificate is intended for the following purpose(s):                                                                                                    |
| <ul> <li>Ensures the identity of a remote computer</li> <li>Proves your identity to a remote computer</li> <li>2.23.140.1.2.1</li> <li>1.3.6.1.4.1.44947.1.1.1</li> </ul> |
| * Refer to the certification authority's statement for details.                                                                                                    |
| Issued to:                                                                                                    |
| Issued by: Let's Encrypt Authority X3                                                                                                    |
| Valid from 1/ 10/ 2018 to 4/ 10/ 2018                                                                                                    |
| Learn more about certificates                                                                                                    |
| ОК                                                                                                    |

The certificate's details are displayed. Click on **Details** tab to display the certificate's properties.

| Certificate                               |                                  | ×          |  |  |
|-------------------------------------------|----------------------------------|------------|--|--|
| General Details Certification Path        | 1                                |            |  |  |
|                                           |                                  |            |  |  |
| Show: <all></all>                         | <b>•</b>                         |            |  |  |
|                                           |                                  | -          |  |  |
| Field                                     | Value                            | <u>ا</u> ا |  |  |
| Authority Key Identifier                  | KeyID=a8 4a 6a 63 04 70 00       |            |  |  |
| Subject Alternative Name                  | [1]Auchoricy Inro Access: Acc    |            |  |  |
| Certificate Policies                      | [1]Certificate Policy Policy Ide |            |  |  |
| Key Lisane                                | Digital Signature, Key Encipher  | 11         |  |  |
| Basic Constraints                         | Subject Type=End Entity, Pat     |            |  |  |
| Thumborint algorithm                      | sha1                             |            |  |  |
| Thumbprint                                | 11 d6 6d 6b 31 4a 3b 04 1f fc    |            |  |  |
|                                           |                                  |            |  |  |
| 11 d6 6d 6b 31 4a 3b<br>75 87 04 d5 d1 8b | 04 1f fc f8 c0 ad 72             |            |  |  |
| Edit Properties Copy to File              |                                  |            |  |  |
|                                           | ОК                               |            |  |  |

Copy the value of the **Thumbprint** property for the next steps.

### **Register SSL certificate for ServerGenius**

From the administrative command line, type the following to set up the SSL binding to ServerGenius, and specify the appropriate port:

netsh http add sslcert ipport=0.0.0.0:7778 certhash= 11d66d6b314a3b041ffcf8c0ad72758704d5d**apb**id={35c57165b326-49b5-9346-f4e2cf7f2353}

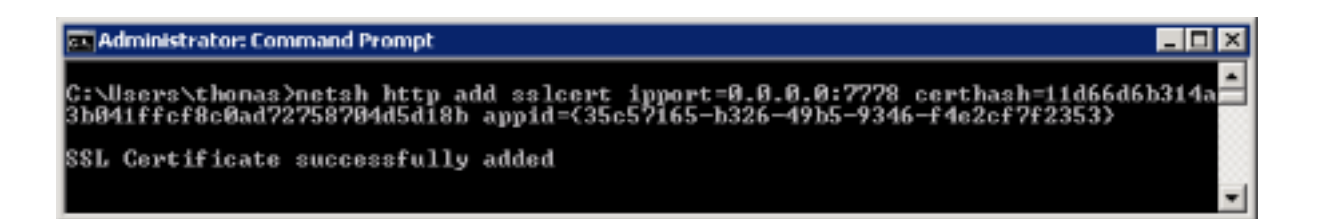

The above command line takes the following parameters:

- **ipport** defines the IP address and port which should be configured for ServerGenius. By default, we suggest to use port 7778.
- certhash identifies the certificate by its thumbprint, found in the previous section.
- **appid** specifies the application ID. ServerGenius application ID is 35c57165-b326-49b5-9346f4e2cf7f2353.

#### For Windows XP and earlier:

If your ServerGenius server is running under Windows XP or an earlier Windows release, the command **netsh** won't be available. use the **httpcfg** command instead as below:

httpcfg set ssl /i 0.0.0.0:7778 /h 11d66d6b314a3b041ffcf8c0ad72758704d5d18b /g "{35c57165b326-49b5-9346-f4e2cf7f2353}"

### **Configure ServerGenius SSL port**

| ganize 👻 🛛 Include in li | brary 👻 Share with 👻 New folder |                    |                        | ) 🗄 💌 🛄  |
|--------------------------|---------------------------------|--------------------|------------------------|----------|
| Favorites                | Name *                          | Date modified      | Туре                   | Size     |
| 🔜 Desktop                | 🕌 certs                         | 12/20/2017 9:43 AM | File folder            |          |
| 诸 Downloads              | 🕌 logs                          | 2/19/2018 4:13 PM  | File folder            |          |
| 🗽 Recent Places          | 🔒 pgsgl                         | 12/20/2017 9:32 AM | File folder            |          |
| - thereing               | 🕌 static                        | 12/20/2017 9:31 AM | File folder            |          |
| Documents                | 🕌 views                         | 2/21/2018 8:31 AM  | File folder            |          |
| Music                    | config.json                     | 2/21/2018 9:25 AM  | JSON File              | 1 KB     |
| E Pictures               | 📄 license.lic                   | 12/20/2017 9:44 AM | License                | 1 KB     |
| 🚼 Videos                 | 🗟 log4net.dl                    | 3/8/2017 7:26 PM   | Application extension  | 272 KB   |
|                          | Mono.Security.dll               | 9/18/2015 7:30 AM  | Application extension  | 292 KB   |
| Conputer                 | Newtonsoft. Json. dl            | 6/18/2017 1:57 PM  | Application extension  | 487 KB   |
| Network                  | 🗟 Nogsql.dl                     | 9/18/2015 7:30 AM  | Application extension  | 402 KB   |
| - Herren                 | N nssm.exe                      | 2/19/2018 5:19 PM  | Application            | 317 KB   |
|                          | Nustache.Core.dl                | 10/10/2016 1:05 PM | Application extension  | 38 KB    |
|                          | 🚕 ServerGenius.exe              | 2/19/2018 5:26 PM  | Application            | 463 KB   |
|                          | 🔄 ServerGenius, exe, config     | 2/13/2018 4:19 PM  | XML Configuration File | 2 KB     |
|                          | ServerGenius.ico                | 2/13/2018 4:19 PM  | Icon                   | 293 KB   |
|                          | 🗟 ServerGeniusCommon.dll        | 2/19/2018 5:26 PM  | Application extension  | 45 KB    |
|                          | ServerGeniusLauncherLexe        | 2/19/2018 5:26 PM  | Application            | 1,300 KB |
|                          | unins000.dat                    | 2/21/2018 8:31 AM  | DAT File               | 61 KB    |
|                          | 🚕 unins000.exe                  | 2/21/2018 0:31 AM  | Application            | 1,440 KB |
|                          | unins000.msg                    | 2/21/2018 8:31 AM  | MSG File               | 23 KB    |

Open Windows **File explorer** and navigate to ServerGenius setup directory. By default, the ServerGenius setup path is the following:

C:\Program Files (x86)\RDS-Tools\ServerGenius

Then, open the file **config.json** and specify the SSL port (e.g. 7778) as the value of the **SsIPort** property.

| 1  | ₽ (                                       |
|----|-------------------------------------------|
| 2  | "Port":7777,                              |
| 3  | "SslPort":7778,                           |
| 4  | "Key":"VzHDqOIeKJge1YBQqdvxrvO5pLXO9GGD", |
| 5  | "AdminUsername": "admin",                 |
| 6  | "AdminPassword": "admin",                 |
| 7  | "SmtpUsername":"",                        |
| 8  | "SmtpPassword":"",                        |
| 9  | "SmtpHost": "localhost",                  |
| 10 | "SmtpPort":25,                            |
| 11 | "EmailSender": "reporting@localhost"      |
| 12 | }                                         |

**Note:** in order to disable SSL for ServerGenius, rollback the changes by setting the **SslPort** property's value to **0** and then restart ServerGenius.

### **Restart ServerGenius**

From the administrative command line, type the following to restart ServerGenius service:

net stop ServerGenius && net start ServerGenius

ServerGenius is now configured to use SSL (HTTPS).

# **Updating ServerGenius**

**Run** ServerGenius Update Release program (It is actually the Setup Program, available <u>here</u> and then **follow the installation steps**.

Please note that you must run this Update Release as an Administrator, but don't worry, Windows will automatically require it.

| <u></u> ∡                                                                                                    | Setup - ServerGenius                                                                                                    |                                                                                                    | -                                                 |        | x  |
|----------------------------------------------------------------------------------------------------|----------------------------------------------------------------------------------------------------|----------------------------------------------------------------------------------------------------|---------------------------------------------------|--------|----|
| License Agreement<br>Please read the followin                                                                                                    | g important information before con                                                                                                    | tinuing.                                                                                                    |                                                   | Ę      |    |
| Please read the followin<br>agreement before conti                                                                                                    | g License Agreement. You must acc<br>nuing with the installation.                                                                                                    | cept the terms o                                                                                                    | f this                                            |        |    |
| ServerGenius license ag                                                                                                    | greement                                                                                                    |                                                                                                    |                                                   | ^      |    |
| Software                                                                                                    |                                                                                                    |                                                                                                    |                                                   |        |    |
| You should carefully rea<br>software package, or if<br>Opening the package o<br>these terms and conditi<br>and ServerGenius. If yo<br>want them to be bindin<br>unopened for a full refu<br>medium that it is stored | ad the following terms and condition<br>downloaded, before using such do<br>r using the software, if downloaded<br>ons and understand that they will b<br>ou do not agree with these terms a<br>g on you, you should promptly retu<br>and or delete the downloaded softw<br>on. | ns before openin<br>winloaded softw<br>d, means you ac<br>be legally binding<br>nd conditions, or<br>irn the package<br>vare from any st | ig the<br>are.<br>cept<br>on yo<br>do no<br>orage | u<br>t |    |
| I accept the agreem                                                                                                    | ent                                                                                                    |                                                                                                    |                                                   |        |    |
| ○ I <u>d</u> o not accept the a                                                                                                    | agreement                                                                                                    |                                                                                                    |                                                   |        |    |
| <u>servergenius.net</u>                                                                                                    |                                                                                                    | <u>N</u> ext >                                                                                                    |                                                   | Canc   | el |

Click on "Next" if you agree to the license.

| 👗 Setup - Server                                                       | Genius 🗕 🗖 🗙                         |
|------------------------------------------------------------------------|--------------------------------------|
| Select Destination Location<br>Where should ServerGenius be installed? |                                      |
| Setup will install ServerGenius into the f                             | ollowing folder.                     |
| To continue, click Next. If you would like to selec                    | t a different folder, click Browse.  |
| C:\Program Files (x86)\RDS-Tools\ServerGenius                          | Browse                               |
|                                                                        |                                      |
| At least 10.2 MB of free disk space is required.                       |                                      |
| servergenius.net                                                       | < <u>B</u> ack <u>N</u> ext > Cancel |

Choose the ServerGenius installation folder on your computer, then click on "Next".

| 👗 Setup - ServerGenius                                                                                                    | _ 🗆 🗙     |
|----------------------------------------------------------------------------------------------------|-----------|
| ServerGenius<br>Configuration                                                                                                    | <b>R</b>  |
| Please choose the port that will be used by this server for ServerGen<br>If you do not know what to type, leave the default value. | ius.      |
| ServerGenius Port: (http://localhost:??) 7777                                                                                      |           |
|                                                                                                    |           |
|                                                                                                    |           |
| <u>servergenius.net</u> < <u>B</u> ack <u>N</u> ext                                                                                | :> Cancel |

Choose the port on which ServerGenius will publish its web interface.

This is the network port on which you will browse to see ServerGenius reports, alerts, administration panel, etc.

If you do not know what to enter, we recommend you to use the default port. You can change it after the installation if you need to.

| 👗 Setup - ServerGenius 💻 🗖                                                                                      | x    |
|----------------------------------------------------------------------------------------------------|------|
| Ready to Install<br>Setup is now ready to begin installing ServerGenius on your computer.                       | R.   |
| Click Install to continue with the installation, or click Back if you want to review or<br>change any settings. |      |
| Destination location:<br>C:\Program Files (x86)\RDS-Tools\ServerGenius                                          | ]    |
| ServerGenius Port:<br>7777                                                                                      |      |
| servergenius.net < <u>B</u> ack <u>I</u> nstall Car                                                             | ncel |

The Setup is now ready to install ServerGenius on your computer.

Click on "Install" to start the actual installation.

| ѫ | Setup - ServerGenius                                                          | - 🗆 X    |
|---|-------------------------------------------------------------------------------|----------|
|   | Installing<br>Please wait while Setup installs ServerGenius on your computer. | <b>R</b> |
|   | Setting up database, this may take several minutes, please wait               |          |
|   |                                                                               |          |
|   |                                                                               |          |
|   |                                                                               |          |
|   |                                                                               |          |
|   |                                                                               |          |
| 1 | servergenius.net                                                              | Cancel   |

A progress bar is displayed and allows you to follow the update progress.

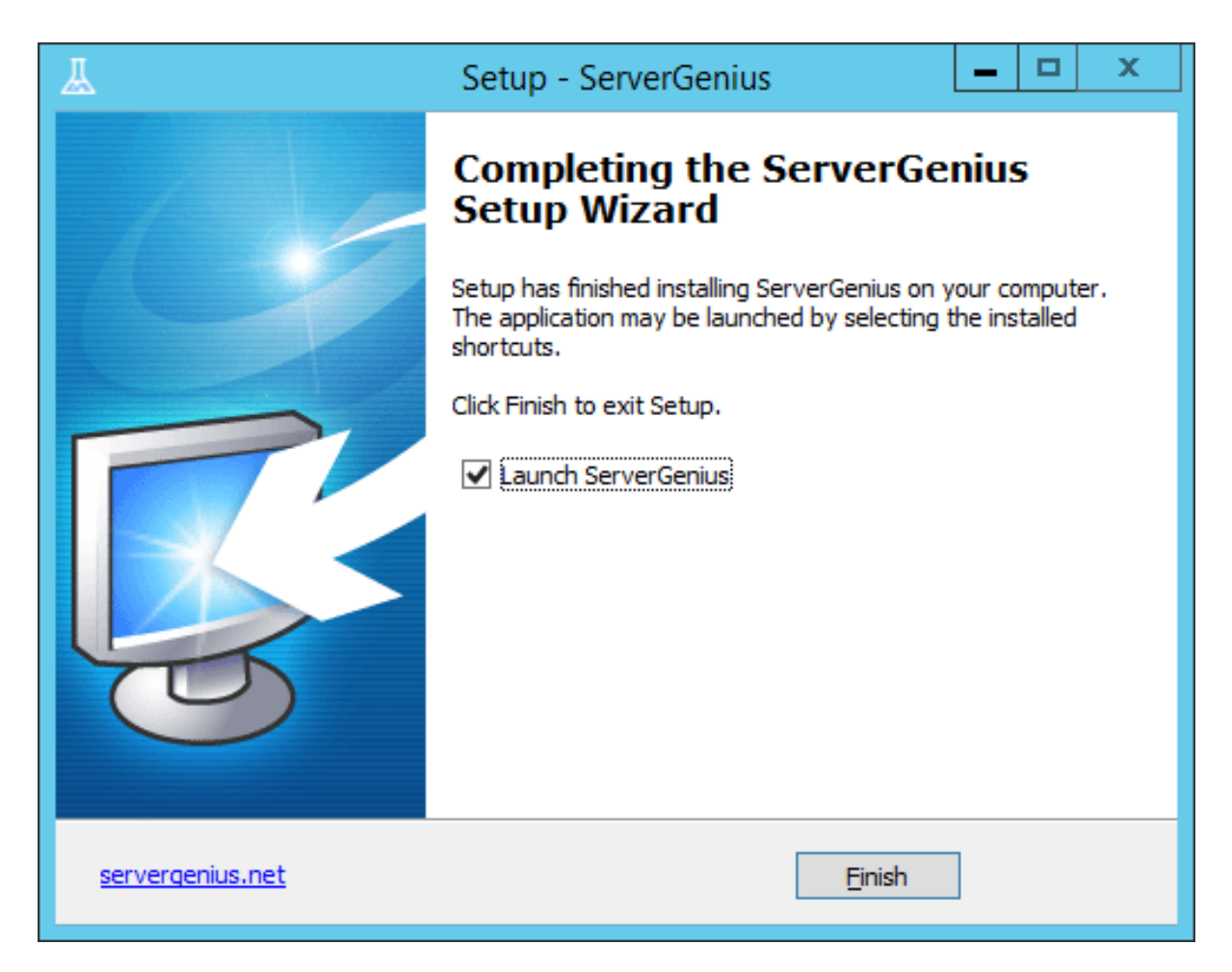

The update is now finished, and you can start using the latest version of ServerGenius.

When it is required by the update, the Update Release program will ask you to reboot your computer to finish the update process.

# Websites Management

The **Websites Management** page enables you to display the list of monitored websites, add a new website to monitor and remove a website.

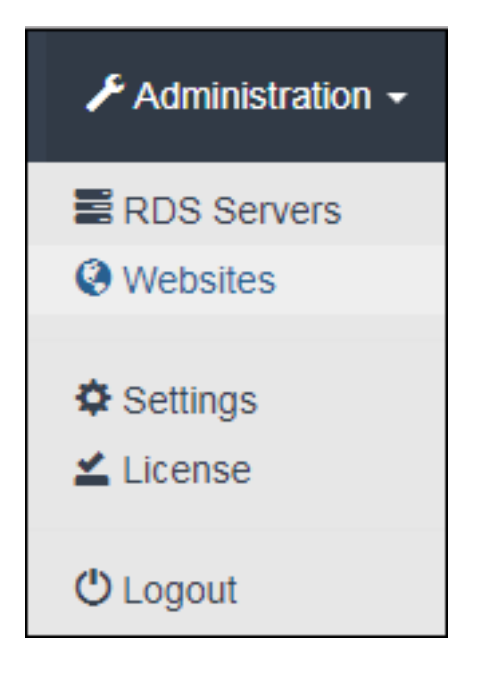

The **Websites Management** page can be found under the **Administration tab > Websites** of Server Genius:

| 📕 Se | rverGenius | RDS Servers | Websites                       | 🕄 Support 🗸 | 🜲 Alerts 👻 | 🗲 Administration 👻 |
|------|------------|-------------|--------------------------------|-------------|------------|--------------------|
|      |            |             | Websites Management            |             | + Add      | a new Website      |
|      |            |             | Website Address                | F           | Remove     |                    |
|      |            |             | http://www.example.com         | Í           | l Remove   |                    |
|      |            |             | http://terminalserviceplus.com | í           | Remove     |                    |
|      |            |             | https://www.tsplus.net/        | í           | Î Remove   |                    |
|      |            |             |                                |             |            |                    |

Add a new website by clicking on the **Add a new Website** button. Then, the **New Website** page is displayed and invite you to specify the new website web address:

| A ServerGenius    | RDS Servers | Websites |                 |                 |  | 🕄 Support 🗸 | 🐥 Alerts 👻 | F Administration - |
|-------------------|-------------|----------|-----------------|-----------------|--|-------------|------------|--------------------|
|                   |             |          | New W           | ebsite          |  |             |            |                    |
| Add a new Website |             |          |                 |                 |  |             |            |                    |
|                   |             |          | Website Address | www.example.com |  |             |            |                    |
|                   |             |          | Sav             | e               |  |             |            |                    |
|                   |             |          |                 |                 |  |             |            |                    |
|                   |             |          |                 |                 |  |             |            |                    |

Please note that in case the protocol is not specified, "http://" will be prepended to the website address provided. For example, if the website address is <u>www.example.com</u>, then the website address monitored by ServerGenius will be <u>http://www.example.com</u>. Also, please enter two website addresses to monitor if your website is accessible through both "http" and "https".

Your new website should be visible on the **Websites Management** page and on the **Dashboard**:

| L ServerGenius ≣ RDS Servers                         | Websites                                            | S Enable Auto Refresh                                | 🕄 Support 🗸 | 🐥 Alerts 👻 | F Administration - |  |  |  |  |  |
|------------------------------------------------------|-----------------------------------------------------|------------------------------------------------------|-------------|------------|--------------------|--|--|--|--|--|
| Dashboard                                            |                                                     |                                                      |             |            |                    |  |  |  |  |  |
| My Application Server                                | TESTING                                             | E DEMO                                               |             |            |                    |  |  |  |  |  |
| Processor: 8 % / RAM: 11 %<br>Active RDS Sessions: 1 | Processor: 0 % / RAM: 7 %<br>Active RDS Sessions: 0 | Processor: 0 % / RAM: 28 %<br>Active RDS Sessions: 1 |             |            |                    |  |  |  |  |  |
|                                                      | <b>A</b>                                            |                                                      |             |            |                    |  |  |  |  |  |
| Inttp://www.example.com                              | http://terminalserviceplus.com                      | https://www.tsplus.net/                              |             |            |                    |  |  |  |  |  |
| Response Time: 80 ms<br>Result: OK (200)             | Response Time: 1831 ms<br>Result: OK (200)          | Response Time: 54 ms<br>Result: OK (200)             |             |            |                    |  |  |  |  |  |
| Activate predefined alerts                           |                                                     |                                                      |             |            |                    |  |  |  |  |  |

Back To Top